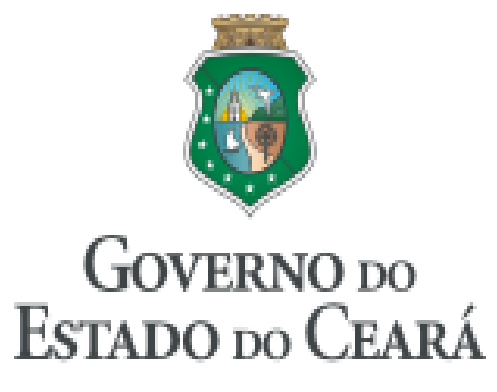

Secretaria do Planejamento e Gestão

# **ROTEIRO PARA ACOMPANHAMENTO**

# **DE PROJETOS MAPP**

COORDENADORIA DE PLANEJAMENTO E ORÇAMENTO

E GESTÃO – CPLOG

COORDENAÇÃO

Philipe Theophilo Nottingham

Fortaleza (CE), 2010

## ELABORAÇÃO

George Kilmer Chaves Craveiro Marcos Medeiros de Vasconcellos Raimundo Avilton Meneses Júnior

## COLABORAÇÃO

Eliane Barbosa Hissa Francisco José Mendes Gifoni José Iran de Paula Melo Mércia Maria de Melo Ponte Lima Nelson de Matos Brito Zirlânea da Silva Gonçalves

# SUMÁRIO

| INTRODUÇÃO                                                 | 07 |
|------------------------------------------------------------|----|
| PASSO 1: GRAVAÇÃO / EDIÇÃO DO ESTÁGIO DE EXECUÇÃO          | 09 |
| PASSO 2: VERIFICAÇÃO / ATUALIZAÇÃO DAS DATAS DO PROJETO    | 12 |
| PASSO 3: ANÁLISE DOS VALORES PROGRAMADOS E EXECUTADOS      | 16 |
| PASSO 4: PREENCHIMENTO DO QUADRO DE PRODUTOS E SUBPRODUTOS | 18 |
| PASSO 5: PREENCHIMENTO DO ACOMPANHAMENTO FÍSICO (TEXTUAL)  | 23 |

## INTRODUÇÃO

O Roteiro para Acompanhamento de Projetos Mapp representa um guia contendo orientações a serem observadas pelos técnicos dos órgãos da Administração Pública Estadual no momento em que estes, munidos de informações gerenciais acerca do desempenho, efetuam o acompanhamento dos projetos no SIAP.

Com a leitura e compreensão desse roteiro explicativo, o usuário conhecerá melhor os campos constantes na rotina de Acompanhamento de Projeto Mapp, no SIAP, estando, dessa forma, mais apto a cadastrar informações consistentes para a composição de dados que fazem parte dos relatórios acerca da evolução da execução <u>FÍSICA</u> dos projetos, no Estado do Ceará.

Esse roteiro é composto de uma série de passos que guiarão o usuário no momento de reportar o desempenho dos projetos no sistema. Assim sendo, segue abaixo resumo sintético de cada etapa:

O Passo 1 apresenta as orientações, advindas da Instrução Normativa 04/2008, referentes aos estágios de execução do projeto, evidenciando a diferença existente entre os mesmos.

O Passo 2 faz referência às datas do projeto: programadas e revisadas.

No Passo 3, são demonstrados os quadros que contêm as informações acerca da execução **<u>FINANCEIRA</u>** do projeto.

Em seguida, no Passo 4, é apresentado o quadro **Produtos / Municípios**, no qual são apontados os campos que devem ser preenchidos e os detalhes que exigem maior atenção no momento de seu preenchimento.

Por último, o Passo 5 menciona a importância do quadro **Acompanhamento Físico**, onde devem ser postadas informações gerenciais, sucintas e objetivas a respeito da execução <u>FÍSICA</u> do projeto.

Na figura 1, apresenta-se a tela completa do relatório de Acompanhamento de Projeto Mapp. Para facilitar a compreensão do que está sendo exposto, em cada uma dessas etapas, haverá um recorte dessa tela com as respectivas observações acerca dos campos que a compõem.

| Figura | 1: Visão | Geral da | Tela | do Aco | mpanhan | nento | de Projet | o Mapp |
|--------|----------|----------|------|--------|---------|-------|-----------|--------|
|--------|----------|----------|------|--------|---------|-------|-----------|--------|

| Detalhes                                                                                                    |                                                                                                    |                                                                                                    |                                                                                                    |                                                                                                    |                                                                                                    |                                                                                                    |                                                                                                    |                                                                                                    |                                                                                                    |                                                                    |                                                                                             |
|----------------------------------------------------------------------------------------------------|----------------------------------------------------------------------------------------------------|----------------------------------------------------------------------------------------------------|----------------------------------------------------------------------------------------------------|----------------------------------------------------------------------------------------------------|----------------------------------------------------------------------------------------------------|----------------------------------------------------------------------------------------------------|----------------------------------------------------------------------------------------------------|----------------------------------------------------------------------------------------------------|----------------------------------------------------------------------------------------------------|--------------------------------------------------------------------|---------------------------------------------------------------------------------------------|
| Secretaria: 31000000 - SECRETA                                                                                                    | RIA DA CIÊNCIA. TECNOL                                                                                                    | LOGIA E EDUC                                                                                                    | ACÃO SUPERI                                                                                                    | OR                                                                                                    |                                                                                                    |                                                                                                    |                                                                                                    |                                                                                                    |                                                                                                    |                                                                    |                                                                                             |
| Orgão: 31200004 - FUNDAÇÃ                                                                                                    | O CEARENSE DE METEOR                                                                                                    | OLOGIA E RE                                                                                                    | CURSOS HÍDR                                                                                                    | ICOS                                                                                                    |                                                                                                    |                                                                                                    |                                                                                                    |                                                                                                    |                                                                                                    |                                                                    |                                                                                             |
| Programa: 197 - Programa de Cl                                                                                                    | limatologia e Meio Ambir                                                                                                    | ente - PROCL                                                                                                    | IMA                                                                                                    |                                                                                                    |                                                                                                    |                                                                                                    |                                                                                                    |                                                                                                    |                                                                                                    |                                                                    |                                                                                             |
| MAPP: 22 - Aquisição de <mark>Sis</mark> t                                                                                                    | ema Radar de Monitora                                                                                                    | mento da Pre                                                                                                    | cipitação no Es                                                                                                    | stado                                                                                                    |                                                                                                    |                                                                                                    |                                                                                                    |                                                                                                    |                                                                                                    |                                                                    |                                                                                             |
| Valor Total: 12,812,203,34                                                                                                    |                                                                                                    |                                                                                                    |                                                                                                    |                                                                                                    |                                                                                                    |                                                                                                    |                                                                                                    |                                                                                                    |                                                                                                    |                                                                    |                                                                                             |
| Status: Aprovado                                                                                                    |                                                                                                    |                                                                                                    |                                                                                                    |                                                                                                    |                                                                                                    |                                                                                                    |                                                                                                    |                                                                                                    |                                                                                                    |                                                                    |                                                                                             |
| Data Início: 02/01/2008                                                                                                    |                                                                                                    |                                                                                                    |                                                                                                    |                                                                                                    |                                                                                                    |                                                                                                    |                                                                                                    |                                                                                                    |                                                                                                    |                                                                    |                                                                                             |
| Data Fim: 30/12/2010                                                                                                    |                                                                                                    |                                                                                                    |                                                                                                    |                                                                                                    |                                                                                                    |                                                                                                    |                                                                                                    |                                                                                                    |                                                                                                    |                                                                    |                                                                                             |
| Data Aprovação: 01/10/2007                                                                                                    |                                                                                                    |                                                                                                    |                                                                                                    |                                                                                                    |                                                                                                    |                                                                                                    |                                                                                                    |                                                                                                    |                                                                                                    |                                                                    |                                                                                             |
| Responsavel: David Ferran Moncunil                                                                                                    | 1                                                                                                    | v (42)                                                                                                    | 100                                                                                                    | 1/26                                                                                                    | 22                                                                                                    |                                                                                                    | a an trans a                                                                                                    | 3                                                                                                    | 142                                                                                                    | 10                                                                 | 09                                                                                          |
| Objetivo: Dotar o Estado do Ces<br>recursos hídricos e pr                                                                                                    | ara de um sistema de ra<br>opiciando uma maior sei                                                                                                    | adar que ofer<br>quranca e cor                                                                                                    | eça intormaços<br>ifiabilidade na                                                                                                    | previsão now                                                                                                    | ara a previsao<br>casting,                                                                            | do tempo e estudos                                                                                                    | climaticos, contribuind                                                                                                    | lo, assim, para i                                                                                                    | um melhor                                                                                              | gerenciam                                                          | tento c                                                                                     |
| Previsões em curto pr                                                                                                    | azo de tempo (novcasti                                                                                                    | ng) vêm seno                                                                                                    | do amplament                                                                                                    | e utilizadas p                                                                                                    | or diversos seg                                                                                       | mentos da sociedade                                                                                                    | . O controle de inunda                                                                                                    | ição nas áreas (                                                                                                    | urbanas, m                                                                                             | onitorame                                                          | nto de                                                                                      |
| áreas de risco durante<br>fomento a eventos es                                                                                                    | e tempestades, informa;<br>portivos sobre a condirâ                                                                                                    | ções sobre co<br>lo do tempo.                                                                                                    | ndições do ter<br>Informações à                                                                                                    | npo em rodov<br>Is empresas c                                                                                                    | rias, monitoran<br>recenciadoras c                                                                    | nento da precipitação<br>le redes de energia e                                                                                                    | em determinadas reg                                                                                                    | iões, informação<br>entre outros, sã                                                                                  | o às ativida<br>o exemplo                                                                              | ades de pe<br>ls da utiliza                                        | isca,<br>acão de                                                                            |
| Justificativa: previsões novcasting.                                                                                                    | Vários estudos foram fe                                                                                                    | eitos sobre es                                                                                                    | ise tipo de pre                                                                                                    | visão e detec                                                                                                    | taram uma sér                                                                                         | ie de dificuldades, un                                                                                                    | na vez que as mesma                                                                                                    | s não funcionan                                                                                                    | n satisfator                                                                                           | iamente q                                                          | uando                                                                                       |
| ininterrupta dos proce                                                                                                    | e previsao numerica de t<br>essos físicos e dinâmicos                                                                                                    | empo, Assim<br>de formação                                                                                                    | da precipitaçã                                                                                                    | erramenta de<br>lo e no postei                                                                                                    | rundamental i<br>rior desenvolvi                                                                      | mportancia e o radar<br>mento em tempestad                                                                                                    | es, fornece informaçõe                                                                                                    | evido, a sua car<br>es contínuas par                                                                                  | acidade d<br>a a previsi                                                                               | e observaç<br>ão do temp                                           | ao<br>oo e                                                                                  |
| estudos climáticos.                                                                                                    |                                                                                                    |                                                                                                    |                                                                                                    |                                                                                                    |                                                                                                    |                                                                                                    |                                                                                                    |                                                                                                    |                                                                                                    |                                                                    |                                                                                             |
| Observação: Termo de referência e                                                                                                    | em processo. Casa Civil/                                                                                                    | GABGOV em                                                                                                    | 20/02/08                                                                                                    |                                                                                                    |                                                                                                    |                                                                                                    |                                                                                                    |                                                                                                    |                                                                                                    |                                                                    |                                                                                             |
| etalhamento Fisico Mapp:                                                                                                    |                                                                                                    |                                                                                                    |                                                                                                    |                                                                                                    |                                                                                                    |                                                                                                    |                                                                                                    |                                                                                                    |                                                                                                    |                                                                    |                                                                                             |
| Phonoade: Alta                                                                                                    |                                                                                                    |                                                                                                    |                                                                                                    |                                                                                                    |                                                                                                    |                                                                                                    |                                                                                                    |                                                                                                    |                                                                                                    |                                                                    |                                                                                             |
| Data: 05/03/2010 15:02                                                                                                    |                                                                                                    |                                                                                                    |                                                                                                    |                                                                                                    |                                                                                                    |                                                                                                    |                                                                                                    |                                                                                                    |                                                                                                    |                                                                    |                                                                                             |
| Estágio: EM EXECUÇÃO                                                                                                    | Editer, Estégio                                                                                                    |                                                                                                    |                                                                                                    |                                                                                                    |                                                                                                    |                                                                                                    |                                                                                                    |                                                                                                    |                                                                                                    |                                                                    |                                                                                             |
|                                                                                                    | έ.Ν.                                                                                                    |                                                                                                    |                                                                                                    |                                                                                                    |                                                                                                    |                                                                                                    |                                                                                                    |                                                                                                    |                                                                                                    |                                                                    |                                                                                             |
| VER FINANCIADORES                                                                                                    |                                                                                                    |                                                                                                    |                                                                                                    |                                                                                                    |                                                                                                    |                                                                                                    |                                                                                                    |                                                                                                    |                                                                                                    |                                                                    |                                                                                             |
| INANCIADORES                                                                                                    |                                                                                                    |                                                                                                    |                                                                                                    |                                                                                                    |                                                                                                    |                                                                                                    |                                                                                                    |                                                                                                    |                                                                                                    |                                                                    |                                                                                             |
| Fonte                                                                                                    | Aprovado Anterior ao M                                                                                                    | (A) qqsl                                                                                                    |                                                                                                    | Limite 2                                                                                                    | 007 (B) 20                                                                                            | 08 (C) 200                                                                                                    | 9 (D) 2010                                                                                                    | (E)                                                                                                    | Total (A+B+                                                                                            | C+D+E)                                                             |                                                                                             |
| (83) Governo Federal - Adm. Indireta                                                                                                    |                                                                                                    |                                                                                                    | 0,00                                                                                                    | 0,00                                                                                                    | 0,00                                                                                                  | 0,00                                                                                                    | 3 381 928,70                                                                                                    | 6.618.071,30                                                                                                    | 1                                                                                                    | 10.00                                                              | 0.000.0                                                                                     |
| (00)-(01) Tesouro                                                                                                    |                                                                                                    |                                                                                                    | 0,00                                                                                                    | 0,00                                                                                                    | 0,00                                                                                                  | 1,129.584,90                                                                                                    | 571.618,44                                                                                                    | 1.111.000,00                                                                                                    |                                                                                                    | 2.81                                                               | 2 203,3                                                                                     |
| TOTAL GERA                                                                                                    | Ĺ                                                                                                    |                                                                                                    | 0,00                                                                                                    | 0,00                                                                                                    | 0,00                                                                                                  | 1.129.584,90                                                                                                    | 3.953.547,14                                                                                                    | 7.729.071,30                                                                                                    |                                                                                                    | 12.81                                                              | 2.203,3                                                                                     |
| VER EXECUÇÃO DO MAPP                                                                                                    |                                                                                                    |                                                                                                    |                                                                                                    |                                                                                                    |                                                                                                    |                                                                                                    |                                                                                                    |                                                                                                    |                                                                                                    |                                                                    |                                                                                             |
| onte                                                                                                    | Empenh                                                                                                    | ado 2007                                                                                                    | Em                                                                                                    | nenhado 2008                                                                                                    | 8                                                                                                    | Empenhado 2009                                                                                                    | Empenhad                                                                                                    | lo 2010                                                                                                    | Tota                                                                                                   | 1                                                                  |                                                                                             |
| 83) Governo Federal - Adm. Indireta                                                                                                    | Linpoint                                                                                                    |                                                                                                    | 0,00                                                                                                    | pormado 2000                                                                                                    | 0,00                                                                                                  |                                                                                                    | 3.381 928 70                                                                                                    |                                                                                                    | 0.00                                                                                                   | 3.38                                                               | 81.928,1                                                                                    |
| (00)-(01) Tesouro                                                                                                    |                                                                                                    |                                                                                                    | 0,00                                                                                                    |                                                                                                    | 1.129.584,90                                                                                          | 1                                                                                                    | 571,618,44                                                                                                    |                                                                                                    | 0,00                                                                                                   | 1.70                                                               | 01.203,3                                                                                    |
| TOTAL GERAL                                                                                                    |                                                                                                    |                                                                                                    | 0,00                                                                                                    |                                                                                                    | 1.129.584,9                                                                                           | )                                                                                                    | 3.953.547,14                                                                                                    |                                                                                                    | 0,00                                                                                                   | 5.0                                                                | 83.132,0                                                                                    |
| nicio 02/01/2008                                                                                                    |                                                                                                    |                                                                                                    |                                                                                                    |                                                                                                    |                                                                                                    |                                                                                                    |                                                                                                    |                                                                                                    |                                                                                                    |                                                                    |                                                                                             |
| revisada<br>ride 0201/2008                                                                                                    |                                                                                                    |                                                                                                    |                                                                                                    |                                                                                                    |                                                                                                    |                                                                                                    |                                                                                                    |                                                                                                    |                                                                                                    |                                                                    |                                                                                             |
| RODUTOS / MUNICÍPIOS                                                                                                    |                                                                                                    |                                                                                                    |                                                                                                    |                                                                                                    | 2007 0 2 1 2007                                                                                       | D                                                                                                    | 2000 D- 12000 T-                                                                                                    | D                                                                                                    |                                                                                                    |                                                                    |                                                                                             |
| talas Programada Revisada<br>ricio 2001/2008<br>≦imino 30/12/2010<br>RODUTOS / MUNICÍPIOS<br>Produto<br>Produto                                                                                                    |                                                                                                    | Unid. Munici                                                                                                    | ipio                                                                                                    | Prog                                                                                                    | 2007 Real 2007                                                                                        | Prog 2008 Real 2008                                                                                                    | Prog 2009 Real 2009 Tip                                                                                                    | 00. Prog 2010 Re:                                                                                                    | al 2010 Tipo                                                                                           | o Benef Qto                                                        | de Beni                                                                                     |
| RODUTOS / MUNICÍPIOS Produtos 646 - RADAR METEOROLÓGICO AL                                                                                                    | DQUIRIDO E IMPLANTADO                                                                                                    | Unid. Munici<br>und 220000                                                                                                    | ipio<br>10 - ESTADO DO                                                                                                    | Prog<br>CEARÁ                                                                                                    | 2007 Real 2007<br>0 0                                                                                 | Prog 2008 Real 2008 I                                                                                                    | Prog 2009 Real 2009 Tip<br>0 40 %                                                                                                    | 00 Prog 2010 Rei<br>5 1                                                                                               | al 2010 Tipo<br>0                                                                                      | o Benef Qto                                                        | de Ben                                                                                      |
| RODUTOS / MUNICÍPIOS<br>Produto<br>Subprodutos 846 - RADAR METEOROLÓGICO AL                                                                                                    | DQUIRIDO E IMPLANTADO                                                                                                    | Unid. Munici<br>und 220000                                                                                                    | ipio<br>0 - ESTADO DO                                                                                                    | Prog<br>CEARÁ                                                                                                    | 2007 Real 2007<br>0 0                                                                                 | Prog 2008 Real 2008  <br>0 0                                                                                                    | 2rog 2009 Real 2009 Tip<br>0 40 %                                                                                                    | oo Prog 2010 Re:<br>5 1                                                                                               | al 2010 Tipo<br>0                                                                                      | Benef Qto                                                          | de Ben                                                                                      |
| RODUTOS / MUNICÍPIOS Produto Subprodutos 646 - RADAR METEOROLÓGICO AL SUBPRODUTOS                                                                                                    | DQUIRIDO E IMPLANTADO                                                                                                    | Unid. Munici<br>und 220000                                                                                                    | ipio<br>10 - ESTADO DO                                                                                                    | Prog<br>CEARÁ                                                                                                    | 2007 Real 2007<br>0 0                                                                                 | Prog 2008 Real 2008 0<br>0 0                                                                                                    | Prog 2009 Real 2009 Tip<br>0 40 %                                                                                                    | oo Prog 2010 Re:<br>5 1                                                                                               | al 2010 Tipc<br>0                                                                                      | o Benef Qto                                                        | de Beni                                                                                     |
| RODUTOS / MUNICÍPIOS<br>rémino 30/12/2010<br>RODUTOS / MUNICÍPIOS<br>Produto<br>Fuduros 646 - RADAR METEOROLÓGICO AL<br>Subprodutos 546 - RADAR METEOROLÓGICO AL<br>Subprodutos                                                                                                    | DQUIRIDO E IMPLANTADO<br>Unid.                                                                                                    | Unid. Munici<br>und 220000<br>Prog 2009                                                                                                   | ipio<br>10 - ESTADO DO<br>Real 2009                                                                                                    | Prog<br>CEARÁ<br>Prog 2010                                                                                                    | 2007 Real 2007<br>0 0<br>Real 2010                                                                    | Prog 2008 Real 2008<br>0 0<br>Início Revisão                                                                                                    | Prog 2009 Real 2009 Tip<br>0 40 %<br>Término Revisão                                                                                                    | o Prog 2010 Re:<br>5 1<br>Informações C                                                                               | al 2010 Tipo<br>0<br>complemen                                                                         | o Benef Qto                                                        | de Ben                                                                                      |
| RODUTOS / MUNICÍPIOS<br>Produto<br>Subprodutos 646 - RADAR METEOROLÓGICO AT<br>Subprodutos<br>Subproduto<br>Subproduto<br>1021 - EQUIPAMENTO CIENTÍFICO ADQUIRIDO                                                                                                    | DQUIRIDO E IMPLANTADO<br>Unid.<br>und                                                                                                    | Unid. Munici<br>und 220000<br>Prog 2009<br>0                                                                                              | ipio<br>10 - ESTADO DO<br>Real 2009<br>0                                                                                                    | Prog<br>CEARÁ<br>Prog 2010<br>1                                                                                                    | 2007 Real 2007<br>0 0<br>Real 2010<br>0                                                               | Prog 2008 Real 2008<br>0 0<br>Inicio Revisão                                                                                                    | Prog 2009 Real 2009 Tip<br>0 40 %<br>Término Revisão                                                                                                    | o Prog 2010 Rei<br>1<br>Informações C                                                                                 | al 2010 Tipo<br>0<br>complemen                                                                         | o Benef Qto                                                        | de Ben                                                                                      |
| Alas Programada Revisada<br>riao 2001/2008<br>Produto Produto Statemento Statemento Statemento Statemento Statemento Statemento Alas Statemento Alas Statemento Al | DQUIRIDO E IMPLANTADO<br>Unid.<br>und<br>%                                                                                                    | Unid. Munici<br>und 220000<br>Prog 2009<br>0                                                                                              | ipio<br>10 - ESTADO DO<br>Real 2009<br>0<br>0                                                                                                    | Prog<br>CEARÁ<br>Prog 2010<br>1<br>100                                                                                                    | 2007 Real 2007<br>0 0<br>Real 2010<br>0<br>0                                                          | Prog 2008 Real 2008<br>0 0<br>Início Revisão                                                                                                    | Prog 2009 Real 2009 Tip<br>0 40 %<br>Término Revisão                                                                                                    | o Prog 2010 Re:<br>1<br>Informações C                                                                                 | al 2010 Tipqo<br>0<br>complemen                                                                        | o Benef Qto                                                        | de Ben                                                                                      |
| Alas Programada Revisida<br>idio 2020/2008<br>émino 30/12/2010<br>Produto<br>Produto<br>ubprodutos 646 - RADAR METEOROLÓGICO Al<br>SUBPRODUTOS<br>ubproduto<br>601 - EQUIPAMENTO CIENTÍFICO ADQUIRIDO<br>17 - OBRAS CIVIS DE INFRA-ESTRUTURA<br>1087 - SERVIÇO TÉCNICO CONTRATADO                                                                                                    | DQUIRIDO E IMPLANTADO<br>Unid.<br>und<br>%<br>%                                                                                                    | Unid. Munici<br>und 220000<br>Prog 2009<br>0<br>0<br>10                                                                                   | ipio<br>0 - ESTADO DO<br>Real 2009<br>0<br>10                                                                                                    | Prog<br>CEARÁ<br>Prog 2010<br>1<br>100<br>29                                                                                                    | 2007 Real 2007<br>0 0<br>Real 2010<br>0<br>0<br>0                                                     | Prog 2008 Real 2008<br>0 0<br>Inicio Revisão                                                                                                    | Prog 2009 Real 2009 Tip<br>0 40 %<br>Término Revisão                                                                                                    | o Prog 2010 Re<br>1<br>Informações C                                                                                  | al 2010 Tipo<br>0<br>complemen                                                                         | o Benef Oto                                                        | de Ben                                                                                      |
| talas Programada Revisada<br>iria 201/2008<br>Produto Produto<br>Produto Ubprodutos 646 - RADAR METEOROLÓGICO Al<br>Ubprodutos 646 - RADAR METEOROLÓGICO Al<br>Ubprodutos 646 - RADAR METEOROLÓGICO Al<br>SUBPRODUTOS<br>Ubproduto Clentífico AdQuiRido<br>AT- OBRAS CIVIS DE INFRAESTRUTURA<br>teor - SERVIÇO TÉCNICO CONTRATADO                                                                                                    | DQUIRIDO E IMPLANTADO<br>Unid.<br>und<br>3%<br>3%                                                                                                    | Unid. Munici<br>und 220000<br>Prog 2009<br>0<br>0<br>10                                                                                   | pio<br>0 - ESTADO DO<br>Real 2009<br>0<br>10                                                                                                    | Prog 2010<br>1<br>100<br>29                                                                                                    | 2007 Real 2007<br>0 0<br>0<br>Real 2010<br>0<br>0<br>0<br>0                                           | Prog 2008 Real 2008<br>0 0<br>Início Revisão                                                                                                    | Prog 2009 Real 2009 Tip<br>0 40 %<br>Término Revisão                                                                                                    | oo Prog 2010 Rei<br>1<br>Informações C                                                                                | al 2010 Tipo<br>0<br>:omplemen                                                                         | o Benef Qto                                                        | de Ben                                                                                      |
| Alas Programada Revisada  icia 2001/2008  Produto Produto Produto B46 - RADAR METEOROLÓGICO AI Upprodutos 846 - RADAR METEOROLÓGICO AI Upprodutos 846 - RADAR METEOROLÓGICO AI Upprodutos 1- EQUIPAMENTO CIENTÍFICO ADQUIRIDO 14 - OBRAS CIVIS DE INFRAESTRUTURA 1087 - SERVIÇO TÉCNICO CONTRATADO VER EXECUÇÃO FINAINCEIRA DO ANO                                                                                                    | DQUIRIDO E IMPLANTADO<br>Unid.<br>und<br>%                                                                                                    | Unid. Munici<br>und 220000<br>Prog 2009<br>0<br>10                                                                                        | ipio<br>10 - ESTADO DO<br>Real 2009<br>0<br>10                                                                                                    | Prog 2010<br>1<br>1000<br>29                                                                                                    | 2007 Real 2007<br>0 0<br>0<br>Real 2010<br>0<br>0                                                     | Prog 2008 Real 2008 D<br>0 0<br>Inicio Revisão                                                                                                    | Prog 2009 Real 2009 Tip<br>0 40 %<br>Término Revisão                                                                                                    | o Prog 2010 Re.<br>1<br>Informações C                                                                                 | al 2010 Tipq<br>0                                                                                      | o Benef Qto                                                        | de Ben                                                                                      |
| Alas Programada Kevisada  icia 2001/2008  Produto Produto Produto Subprodutos 646 - RADAR METEOROLÓGICO AI Usuprodutos 646 - RADAR METEOROLÓGICO AI Usuprodutos Subproduto Usuproduto Subproduto Dist - EQUIPAMENTO CIENTÍFICO ADQUIRIDO T - OBRAS CIVIS DE INFRAESTRUTURA 1087 - SERVIÇO TÉCNICO CONTRATADO Over EXECUÇÃO FINANCEIRA DO ANO Onte                                                                                                    | DQUIRIDO E IMPLANTADO<br>Unid.<br>und<br>%<br>%                                                                                                    | Unid. Munici<br>und 220000<br>Prog 2009<br>0<br>10                                                                                        | pio<br>III - ESTADO DO<br>Real 2009<br>0<br>10<br>11<br>Limite                                                                                                    | Prog 2010<br>1<br>100<br>29<br>P                                                                                                    | 2007 Real 2007<br>0 0<br>0<br>Real 2010<br>0<br>0<br>0<br>0<br>0                                      | Prog 2008 Real 2008 I<br>0 0<br>Início Revisão<br>Solicitado                                                                                                    | Prog 2009 Real 2009 Tip<br>0 40 %<br>Término Revisão<br>Fixado                                                                                                    | o Prog 2010 Re.<br>1<br>Informações C<br>Emper                                                                        | al 2010 Tipo<br>0<br>:omplemen                                                                         | o Benef Qtc                                                        | de Ben                                                                                      |
| Alas Programada Revisada  irác 2001/2008  RODUTOS / MUNICÍPIOS  Produto  Produto  Subprodutos 646 - RADAR METEOROLÓGICO Al  SUBPRODUTOS  Subproduto 1051 - EQUIPAMENTO CIENTÍFICO ADQUIRIDO 47 - OBRAS CIVIS DE INFRA-ESTRUTURA 1057 - SERVIÇO TÉCNICO CONTRATADO  2 VER EXECUÇÃO FINIAIRCEIRA DO ANO onte  30 Governo Federal - Adm. Indireta                                                                                                    | DQUIRIDO E IMPLANTADO<br>Unid.<br>Unid.<br>36<br>36                                                                                                    | Unid. Munici<br>und 220000<br>Prog 2009<br>0<br>0<br>10                                                                                   | pio<br>0 - ESTADO DO<br>0 - 0<br>10<br>10<br>Limite<br>0.00                                                                                                    | Prog 2010<br>1<br>100<br>29<br>P                                                                                                    | 2007 Real 2007<br>0 0<br>0<br>0<br>0<br>0<br>0<br>0<br>0<br>0<br>0<br>0<br>0<br>0<br>0<br>0<br>0<br>0 | Prog 2008 Real 2008 I<br>0 0<br>Início Revisão<br>Solicitado<br>0.00                                                                                                    | Prog 2009 Real 2009 Tip<br>0 40 %<br>Término Revisão<br>Fixado<br>0.00                                                                                                    | oo Prog 2010 Re:<br>1<br>Informações C<br>Emper                                                                       | al 2010 Tipc<br>0<br>:omplemer<br>nhado<br>0.00                                                        | Pago<br>0,00                                                       | de Ben                                                                                      |
| Alas Programada Revisada Alas Programada Revisada Alas Programada Revisada Alas Programada Revisada Alas Programada Revisada Alas Programada Revisada Alas Programada Revisada Alas Programada Revisada Revisada Programada Revisada Programada Revisada Programada Revisada Revisada Programada Revisada Revisada Programada Revisada Revisada      | DQUIRIDO E IMPLANTADO<br>Unid.<br>und<br>%<br>%                                                                                                    | Unid. Munici<br>und 220000<br>Prog 2009<br>0<br>0<br>10                                                                                   | pio<br>0 - ESTADO DO<br>0<br>0<br>0<br>10<br>Limite<br>0.00<br>0.00                                                                                                    | Prog 2010<br>1<br>100<br>29<br>Prog 2010                                                                                                    | 2007 Real 2007<br>0 0<br>0<br>0<br>0<br>0<br>0<br>0<br>0<br>0<br>0<br>0<br>0<br>0<br>0                | Prog 2008 Real 2008 0<br>0 0<br>Início Revisão<br>Solicitado<br>0.00<br>0.00                                                                                                    | Prog 2009 Real 2009 Tip<br>0 40 %<br>Término Revisão<br>Fixado<br>0,00<br>0,00                                                                                                    | o Prog 2010 Rei<br>1<br>Informações C<br>Emper                                                                        | al 2010 Tipc<br>0<br>complement<br>nhado<br>0.00<br>0.00                                               | Pago<br>0,00<br>0,00                                               | de Benn<br>0.<br>0.                                                                         |
| RODUTOS / MUNICÍPIOS<br>Férmino 30/12/2010<br>RODUTOS / MUNICÍPIOS<br>Produto<br>Subprodutos 646 - RADAR METEOROLÓGICO Al<br>Subprodutos 646 - RADAR METEOROLÓGICO Al<br>Subproduto<br>1061 - EQUIPAMENTO CIENTÍFICO ADQUIRIDO<br>47 - OBRAS CIVIS DE INFRA-ESTRUTURA<br>1067 - SERVIÇO TÉCNICO CONTRATADO<br>21 VER EXECUÇÃO FINAINCEIRA DO ANO<br>23 Osverio Federal - Adm. Indíreta<br>20 (Doverio Federal - Adm. Indíreta<br>20 (DOVERO FEDERAL - Adm. Indíreta                                                                                                    | DQUIRIDO E IMPLANTADO<br>Unid.<br>und<br>%<br>%                                                                                                    | Unid. Munici<br>und 220000<br>0<br>0<br>10                                                                                                | pio<br>0 - ESTADO DO<br>0<br>0<br>10<br>10<br>Limite<br>0.00<br>0.00<br>0.00                                                                                                    | Prog<br>CEARĂ<br>Prog 2010<br>1<br>100<br>29<br>P                                                                                                    | 2007 Real 2007<br>0 0<br>0<br>0<br>0<br>0<br>0<br>0<br>0<br>0<br>0<br>0<br>0<br>0<br>0                | Prog 2008 Real 2008<br>0 0<br>Início Revisão<br>Solicitado<br>0,00<br>0,00                                                                                                    | Prog 2009 Real 2003 Tip<br>0 40 %<br>Término Revisão<br>Fixado<br>0.00<br>0.00                                                                                                    | o Prog 2010 Rei<br>1<br>Informações C<br>Emper                                                                        | al 2010 Tipo<br>0<br>:omplemen<br>nhado<br>0.00<br>0.00                                                | Pago<br>0,00<br>0,00                                               | de Ben                                                                                      |
| Alas Programada Revisada  idia 20/0/2008  Produto Produto Produto Subprodutos 646 - RADAR METEOROLÓGICO Al Subprodutos 646 - RADAR METEOROLÓGICO Al Subproduto Subproduto Subproduto Other - SERVIÇO TÉCNICO CONTRATADO VER EXECUÇÃO FINANCEIRA DO ANO Onte S3) Governo Federal - Adm. Indivita D0;-10) Tesouro                                                                                                    | DQUIRIDO E IMPLANTADO<br>Unid.<br>und<br>35<br>35                                                                                                    | Unid. Munici<br>und 220000<br>0<br>0<br>10                                                                                                | ipio<br>10 - ESTADO DO<br>10 - ESTADO DO<br>0<br>0<br>10<br>10<br>10<br>10<br>10<br>10<br>10<br>10                                                                                                    | Prog 2010<br>1<br>100<br>28<br>Prog 2010                                                                                                    | 2007 Real 2007<br>0 0<br>0<br>0<br>0<br>0<br>0<br>0<br>0<br>0<br>0<br>0<br>0<br>0<br>0                | Prog 2008 Real 2008<br>0 0<br>Inicio Revisão<br>Solicitado<br>0.00<br>0.00                                                                                                    | Prog 2009 Real 2009 Tip<br>0 40 %<br>Término Revisão<br>0.00<br>0.00                                                                                                    | o Prog 2010 Re:<br>1<br>Informações C<br>Emper                                                                        | al 2010 Tipo<br>0<br>complement                                                                        | Pago<br>0,00                                                       | de Ben<br>0<br>0                                                                            |
| RODUTOS / MUNICÍPIOS     Produto     Produto     Produto     Subprodutos 646 - RADAR METEOROLÓGICO AI     Subprodutos 646 - RADAR METEOROLÓGICO AI     Subproduto     Subproduto     1061 - EQUIRAMENTO CIENTÍFICO ADQUIRIDO     47 - OBRAS CIVIS DE INFRA-ESTRUTURA     1067 - SERVIÇO TÉCNICO CONTRATADO     VER EXECUÇÃO FINANCEIRA DO ANO     onte     S3) Governo Federal - Adm: Indírsta     Opi/01) Tesouro     Diante da importância da     Acompanhamento jela Funceme para o des                                                                                                    | DQUIRIDO E IMPLANTADO<br>Unid.<br>Unid.<br>55<br>59<br>00000000000000000000000000000000                                                                                         | Unid. Munici<br>und 220000<br>Prog 2009<br>0<br>10<br>10                                                                                  | ipio<br>0 - ESTADO DO<br>0<br>0<br>0<br>10<br>10<br>Limite<br>0.00<br>0.00<br>0.00<br>de Santa Maria, in<br>uma vez que in                                                                                                    | Prog 2010<br>1<br>100<br>29<br>P<br>em Quixeramobili<br>erferirá diretam                                                                                                    | 2007 Real 2007<br>0 0<br>Real 2010<br>0<br>0<br>0<br>0<br>0<br>0<br>0<br>0<br>0<br>0<br>0<br>0<br>0   | Prog 2008 Real 2008<br>0 0<br>Inicio Revisão<br>Solicitado<br>0.00<br>0.00<br>ilidade do DER, onde será<br>to das atividades do Proj                                                                        | Prog 2009 Real 2009 Tip<br>0 40 %<br>Término Revisão<br>0.00<br>0.00<br>1. Instalado o radar meteoro<br>eto de Aquisição do Rada                                                                 | o Prog 2010 Re:<br>1<br>Informações C<br>Emper                                                                        | al 2010 Tipo<br>0<br>complement<br>0.00<br>0.00<br>0.00<br>2, foi dedicac                              | Pago<br>0,00<br>0,00<br>0,00<br>0,00<br>0,00                       | de Ben<br>0<br>0<br>special                                                                 |
| Programada Revisada     icia 2001/2008     Produto     Produto     Produto     Produto     Subprodutos 846 - RADAR METEOROLÓGICO Al     Subprodutos 846 - RADAR METEOROLÓGICO Al     Subprodutos     Subproduto     tool - LeculPAMENTO CIENTÍFICO ADQUIRIDO     47 - OBRAS CIVIS DE INFRA-ESTRUTURA     1087 - SERVIÇO TÉCNICO CONTRATADO     VER EXECUÇÃO FINANCEIRA DO ANO     Onte     S3) Governo Federal - Adm. Indireta     Diante da importância da     Acompanhamento jela Funceme para o des     Físico: resultado do Julgamento d                                                                                                    | DQUIRIDO E IMPLANTADO<br>Unid.<br>und<br>3%<br>3%<br>2%<br>construção da estrada de a<br>envolvimento das atividades<br>as propostas e o DER está                               | Unid. Munici<br>und 220000<br>Prog 2009<br>0<br>0<br>10                                                                                   | pio<br>0 - ESTADO DO<br>Real 2009<br>0<br>0<br>10<br>Limite<br>0.00<br>0.00<br>0.00<br>de Santa Maria,<br>um vez que ini<br>um recurso até                                                                                                    | Prog 2010<br>1<br>100<br>29<br>Prog 2010<br>1<br>100<br>29<br>em Quixeramobile<br>erferirá diretam<br>5 dia 08.03.10 p                                                         | 2007 Real 2007<br>0 0<br>0 0<br>0<br>0<br>0<br>0<br>0<br>0<br>0<br>0<br>0<br>0<br>0<br>0<br>0         | Prog 2008 Real 2008 I<br>0 0<br>Inicio Revisão<br>Solicitado<br>0,00<br>0,00<br>Iidade do DER, onde será<br>to das atividades do Proj<br>ficial da empresa venced                                           | Prog 2009 Real 2009 Tip<br>0 40 %<br>Término Revisão<br>6.00<br>0.00<br>0.00<br>0.00<br>0.00                                                                                                    | o Prog 2010 Re:<br>1<br>Informações C<br>Emper<br>biógico de Banda S<br>r. Assim, dia 01.03<br>r Ordem de Inicio d    | al 2010 Tipc<br>0<br>complement<br>0,00<br>0,00<br>5, foi dedicat<br>10 foi public<br>ios Serviços     | Pago<br>0,00<br>0,00<br>0,00<br>1a atenção e<br>c                  | de Ben<br>0<br>0<br>special                                                                 |
| Acompanhamento Programanta Revisada Revisada Revisada Programada Revisada Revisada Programada Revisada Revisada Produto Produto Produto Produto Subprodutos Subprodutos Subprodutos Subproduto Subproduto Produto Pro      | DQUIRIDO E IMPLANTADO<br>Unid.<br>und<br>%<br>%<br>%<br>%                                                                                                    | Unid. Munici<br>und 220000<br>Prog 2009<br>0<br>0<br>10<br>10<br>cesso a Serra i<br>desse Projeto.<br>aguardando alg                      | pio<br>0 - ESTADO DO<br>Real 2009<br>0<br>0<br>10<br>10<br>Limite<br>0.00<br>0.00<br>0.00<br>de Santo Maria,<br>.uma vez que inj<br>umr ecurso até r                                                                                                    | Prog 2010<br>1<br>100<br>29<br>Prog 2010<br>1<br>100<br>29<br>9<br>(<br>9<br>(<br>9<br>(<br>9<br>(<br>9<br>(<br>9<br>(<br>9<br>(<br>9<br>(<br>9<br>(                           | 2007 Real 2007<br>0 0<br>0<br>0<br>0<br>0<br>0<br>0<br>0<br>0<br>0<br>0<br>0<br>0<br>0                | Prog 2008 Real 2008 I<br>0 0<br>Inicio Revisão<br>Solicitado<br>0.00<br>0.00<br>lidade do DER, onde será<br>to das atividades do Proj<br>ficial da empresa venced                                           | Prog 2009 Real 2009 Tip<br>0 40 %<br>Término Revisão<br>0.00<br>0.00<br>0.00<br>0.00<br>0.00<br>0.00<br>0.00<br>0.                                                                               | bo Prog 2010 Re.<br>1<br>Informações C<br>Emper<br>Dígico de Banda S<br>r. Assim, dia 01.03<br>r Ordem de Inicio d    | al 2010 Tipc<br>0<br>complemen<br>0,00<br>0,00<br>0,00<br>0,00<br>0,00                                 | Pago<br>0,00<br>0,00<br>0,00<br>1a atenção e<br>cado no DOE        | de Ben<br>0<br>0<br>0<br>special                                                            |
| Acompanhamento pela Funcime para o des Fisico  Contrologiania da revisada  Acompanhamento pela Funceme para o des Fisico:  Pessoas Ocupadas:  Progranda da revisada  Acompanhamento pela Funceme para o des Fisico:  Pessoas Ocupadas:  Perogranda da revisada  Acompanhamento pela Funceme para o des Fisico:  Pessoas Ocupadas:  Perogranda da revisada  Acompanhamento pela Funceme para o des Fisico:  Pessoas Ocupadas:  Perogranda da revisada  Acompanhamento pela Funceme para o des Fisico:  Pessoas Ocupadas:  Perogranda da revisada  Perogranda da revisada  Perogranda da revisada  Perogranda da revisada  Perogranda  Perogranda  Pero      | DQUIRIDO E IMPLANTADO<br>Unid.<br>und<br>%<br>%<br>%<br>%<br>%<br>%<br>%                                                                                                    | Unid, Munici<br>und 220000<br>Prog 2009<br>0<br>10<br>10<br>cesso a Serra i<br>desse Projeto,<br>aguardando alg                           | pio<br>IO - ESTADO DO<br>Real 2009<br>0<br>0<br>10<br>11<br>Limite<br>0.00<br>0.00<br>0.00<br>0.00<br>0.00<br>0.00<br>0.00<br>0.                                                                                                    | Prog 2010<br>1<br>100<br>29<br>Prog 2010<br>1<br>100<br>29<br>0<br>0<br>0<br>0<br>0<br>0<br>0<br>0<br>0<br>0<br>0<br>0<br>0<br>0<br>0<br>0<br>0                                | 2007 Real 2007<br>0 0 0<br>Real 2010<br>0 0<br>0 0<br>0 0<br>0 0<br>0 0<br>0 0<br>0 0                 | Prog 2008 Real 2008 I<br>0 0<br>Início Revisão<br>Solicitado<br>0.00<br>0.00<br>10al da empresa venced<br>oras no presente mês                                                                              | Prog 2009 Real 2009 Tip<br>0 40 %<br>Término Revisão<br>0,00<br>0,00<br>0,00<br>0,00<br>0,00                                                                                                    | o Prog 2010 Re.<br>1<br>Informações C<br>Emper<br>Diógico de Banda S<br>r. Assim, dia 01.03<br>Ordem de Inicio d      | al 2010 Tipo<br>0<br>complemen<br>0,00<br>0,00<br>0,00<br>0,00<br>0,00<br>0,00<br>0,00<br>0,           | Pago<br>0,00<br>0,00<br>0,00<br>10 atenção e<br>cado no DOE        | de Ben<br>0<br>0<br>0<br>0                                                                  |
| Acompanhamento pela Funcene para des<br>Fisico 201/2008     Produto     Produto     Produto     Produto     Subprodutos     Subprodutos     Subproduto     Subproduto           | DQUIRIDO E IMPLANTADO<br>Unid.<br>und<br>%<br>%<br>%<br>%<br>%<br>%<br>%<br>%<br>%<br>%<br>%<br>%<br>%<br>%<br>%<br>%<br>%<br>%<br>%                                            | Unid. Munici<br>und 220000<br>0<br>0<br>10<br>10<br>10<br>cesso a Serra i<br>desse Projeto.<br>aguardando alg                             | pio<br>0 - ESTADO DO<br>0 - ESTADO DO<br>0<br>0<br>10<br>10<br>Limite<br>0.00<br>0.00<br>0<br>de Santa Maria, a<br>um recurso até i<br>mar o número                                                                                                    | Prog 2010<br>1<br>100<br>29<br>P<br>em Quixeramobili<br>erferirá diretam<br>o dia 08.03.10 p<br>de pessoas o                                                                   | 2007 Real 2007<br>0 0<br>0<br>0<br>0<br>0<br>0<br>0<br>0<br>0<br>0<br>0<br>0<br>0<br>0                | Prog 2008 Real 2008 I<br>0 0<br>Início Revisão<br>Solicitado<br>0.00<br>0.00<br>0.00<br>lidade do DER, onde será<br>to das atividades do Proj<br>ficial da empresa venced                                   | Prog 2009 Real 2009 Tip<br>0 40 %<br>Término Revisão<br>6 0.00<br>0.00<br>0.00<br>0.00<br>0.00<br>0.00<br>0.00<br>0.                                                                             | oo Prog 2010 Re;<br>1<br>Informações C<br>Emper<br>Diógico de Banda S<br>r. Assim, dia 01.03<br>r Ordem de Inicio d   | al 2010 Tipo<br>0<br>complemen<br>0,00<br>0,00<br>0,00<br>0,00<br>0,00<br>0,00<br>0,00<br>0,           | Pago<br>0,00<br>0,00<br>0,00<br>0,00<br>0,00<br>0,00<br>0,00<br>0, | de Ben<br>0<br>0<br>0<br>special<br>0                                                       |
| Acompanhamento Acompanhamento Diale da importância da Acompanhamento Diale da importância da Ac      | DQUIRIDO E IMPLANTADO<br>Unid.<br>und<br>%<br>%<br>%<br>%<br>%<br>%<br>%<br>%<br>%<br>%<br>%<br>%<br>%<br>%<br>%<br>%<br>%<br>%<br>%                                            | Unid. Munici<br>und 220000<br>0<br>0<br>10<br>10<br>cesso a Serra<br>aguardando alg<br>obra(s), inforr                                    | ipio<br>IIIIIIIIIIIIIIIIIIIIIIIIIIIIIIIIIIII                                                                                                    | Prog 2010<br>1<br>100<br>29<br>P<br>em Quixeramobil<br>erfertrá diretam<br>dia 08.03.10 p<br>de pessoas o                                                                      | 2007 Real 2007<br>0 0<br>0<br>0<br>0<br>0<br>0<br>0<br>0<br>0<br>0<br>0<br>0<br>0<br>0                | Prog 2008 Real 2008<br>0<br>0<br>0<br>0<br>0<br>0<br>0<br>0<br>0<br>0<br>0<br>0<br>0                                                                                                    | Prog 2009 Real 2003 Tip<br>0 40 %<br>Término Revisão<br>6,00<br>0,00<br>0,00<br>0,00<br>0,00<br>0,00<br>0,00<br>0,0                                                                              | o Prog 2010 Rei<br>1<br>Informações C<br>Emper<br>Diógico de Banda S<br>r. Assim, dia 01.03<br>Ordem de Inicio d      | al 2010 Tipc<br>0<br>complement<br>nhado<br>0,00<br>0,00<br>0,00<br>0,00<br>0,00<br>0,00<br>0,00<br>0, | Pago<br>0,00<br>0,00<br>0,00<br>0,00<br>0,00<br>0,00<br>0,00<br>0, | 0<br>0<br>0<br>0<br>0<br>0<br>0<br>0<br>0<br>0<br>0<br>0<br>0<br>0<br>0<br>0<br>0<br>0<br>0 |
| Acompanhamento Pisico Pasoas Dela Fisico Dela Companhamento Pisico Pisico Pisico Pasoas Dela Companhamento Dela Companhamento       | DQUIRIDO E IMPLANTADO<br>Unid.<br>und<br>35<br>35<br>35<br>construção da estrada de a<br>envolvimento das atividades<br>as propostas e o DER está                               | Unid. Munici<br>und 220000<br>0<br>0<br>10<br>10<br>cesso a Serra<br>s desse Projeto,<br>aguardando alg                                   | ipio<br>IIIIIIIIIIIIIIIIIIIIIIIIIIIIIIIIIIII                                                                                                    | Prog 2010<br>1<br>100<br>29<br>Prog 2010<br>1<br>m Quixeramobi<br>erferirá diretam<br>dia 08.03.10 p<br>de pessoas o                                                           | 2007 Real 2007<br>0 0<br>0<br>0<br>0<br>0<br>0<br>0<br>0<br>0<br>0<br>0<br>0<br>0<br>0                | Prog 2008 Real 2008<br>0<br>0<br>0<br>0<br>0<br>0<br>0<br>0<br>0<br>0<br>0<br>0<br>0                                                                                                    | Prog 2009 Real 2003 Tip<br>0 40 %<br>Término Revisão<br>0.00<br>0.00<br>0.00<br>instalado o radar meteoro<br>eto de Aquisição do Rada<br>ora da lictação e posterio                              | o Prog 2010 Rei<br>1<br>Informações C<br>Emper<br>Diógico de Banda S<br>r. Assim, dia 01.03<br>Ordem de Inicio d      | al 2010 Tipc<br>0<br>complement<br>0.00<br>0.00<br>0.00<br>0.00<br>0.00<br>0.00<br>0.00<br>0.          | Pago<br>0,00<br>0,00<br>0,00<br>0,00<br>0,00<br>0,00<br>0,00<br>0, | de Ben<br>0<br>0<br>0<br>special<br>special                                                 |
| Acompanhamento Acompanhamento Diale da importância da Acompanhamento Diale da importância da Acompanhamento Diale da importância da Acompanhamento Diale da importância da Acompanhamento Diale da importância da Companhamento Diale da importância da Companhamen      | DQUIRIDO E IMPLANTADO<br>Unid.<br>und<br>35<br>36<br>36<br>construção da estrada de a<br>envolvimento das atividade:<br>las propostas e o DER está<br>as propostas e o DER está | Unid. Munici<br>and 22000<br>Prog 2009<br>0<br>10<br>10<br>10<br>cesso a Serra a<br>s desse Projeto.<br>aguardando alg<br>obra(s), inform | pio<br>0 - ESTADO DO<br>0<br>0<br>0<br>10<br>10<br>Limite<br>0.00<br>0.00<br>0.00<br>de Santa María,<br>uma vez que in<br>um recurso até r<br>mar o número                                                                                                    | Prog 2010<br>1<br>100<br>23<br>P<br>P<br>en Quixeramobio<br>erferirá diretam<br>olia 08.03.10 p<br>de pessoas o                                                                | 2007 Real 2007<br>0 0<br>0<br>0<br>0<br>0<br>0<br>0<br>0<br>0<br>0<br>0<br>0<br>0<br>0                | Prog 2008 Real 2008<br>0 0<br>Início Revisão<br>Solicitado<br>0,00<br>0,00<br>lidade do DER, onde será<br>to das atividades do Proj<br>ficial da empresa venced                                             | Prog 2009 Real 2003 Tip<br>0 40 %<br>Término Revisão<br>6.00<br>0.00<br>0.00<br>0.00<br>0.00<br>0.00<br>0.00<br>0.0                                                                              | o Prog 2010 Rei<br>1<br>Informações C<br>Emper<br>Diógico de Banda S<br>r. Assim, dia 01.03<br>r Ordem de Inicio d    | al 2010 Tipo<br>0<br>complemen<br>0,00<br>0,00<br>0,00<br>0,00<br>0,00<br>0,00<br>0,00<br>0,           | Pago<br>0,00<br>0,00<br>0,00<br>1a atenção e<br>cado no DOE        | de Ben<br>0<br>0<br>0<br>special<br>o                                                       |
| Acompanhamento pela Funcene para o des Fisico Diotos Contratado Contratado Contratado Diotes Contratado Diotes Contrata      | DQUIRIDO E IMPLANTADO<br>Unid.<br>Unid.<br>3%<br>3%<br>3%<br>construção da estrada de a<br>servolvimento das atividades<br>tas propostas e o DER está                           | Unid. Munici<br>und 220000<br>0<br>0<br>10<br>10<br>cesso a Serra<br>desse Projeto<br>aguardando alg<br>obra(s), inforr                   | pio<br>0 - ESTADO DO<br>0<br>0<br>10<br>10<br>10<br>10<br>0.00<br>0.00 | Prog 2010<br>1<br>100<br>29<br>em Quixeramobile<br>erferirá diretam<br>o dia 08.03.10 p                                                                                        | 2007 Real 2007<br>0 0<br>0 0<br>0<br>0<br>0<br>0<br>0<br>0<br>0<br>0<br>0<br>0<br>0<br>0<br>0         | Proj 2008 Real 2008 I<br>0 0<br>Inicio Revisão<br>Solicitado<br>0,00<br>0,00<br>ildade do DER, onde será<br>lidade do DER, onde será<br>lidade do DER, onde será<br>lidade do DER, onde será<br>sera venced | Prog 2009 Real 2009 Tip<br>0 40 %<br>Término Revisão<br>0.00<br>0.00<br>0.00<br>instalado o radar meteoro<br>eto de Aquisição do Rada<br>ora da licitação e posterio                             | o Prog 2010 Re:<br>Informações C<br>Emper<br>Diógico de Banda S<br>r. Assim, dia 01.03<br>Ordem de Inicio d           | al 2010 Tipc<br>0<br>complement<br>0,00<br>0,00<br>0,00<br>0,00<br>0,00<br>0,00<br>0,00<br>0,          | Pago<br>0,00<br>0,00<br>0,00<br>0,00<br>0,00<br>0,00<br>0,00<br>0, | 0 0 0 0 0 0 0 0 0 0 0 0 0 0 0 0 0 0 0                                                       |
| Accompanhamento pela Funcene para o de Fisico:  Ver Accompanhamento (SPU  Diante da importância da Accompanhamento pela Funcene para o de Fisico:  Ver Accompanhamento (SPU  Companhamento pela Funcene para o de Fisico:  Companhamento pela Funcene para o de Companhamento pela Funcene para o de Companhamento      | DQUIRIDO E IMPLANTADO<br>Unid. und<br>%<br>%<br>%<br>%                                                                                                    | Unid. Munici<br>und 220000<br>0<br>0<br>10<br>2<br>cesso a Serra<br>a desse Projeto,<br>aguardando alg<br>obra(s), inforr                 | pio<br>0 - ESTADO DO<br>0<br>0<br>0<br>0<br>10<br>10<br>Limite<br>0.00<br>0.00<br>0.00<br>0<br>de Santa Maria,<br>.uma vez que in<br>jum recurso até r<br>mar o número                                                                                                    | Prog 2010<br>1<br>100<br>29<br>Prog 2010<br>1<br>100<br>29<br>Prog 2010<br>1<br>100<br>29<br>0<br>0<br>0<br>0<br>0<br>0<br>0<br>0<br>0<br>0<br>0<br>0<br>0<br>0<br>0<br>0<br>0 | 2007 Real 2007<br>0 0<br>0<br>0<br>0<br>0<br>0<br>0<br>0<br>0<br>0<br>0<br>0<br>0<br>0                | Prog 2008 Real 2008 I<br>0 0<br>Inicio Revisão<br>Solicitado<br>0.00<br>0.00<br>lidade do DER, onde será<br>to das atividades do Proj<br>Icial da empresa venced                                            | Prog 2009 Real 2009 Tip<br>0 40 %<br>Término Revisão<br>0.00<br>0.00<br>0.00<br>0.00<br>0.00<br>1. Instalado o radar meteoro<br>eto de Aquisição do Rada<br>ora da lictação e posterio           | bo Prog 2010 Rei<br>1<br>Informações C<br>Emper<br>Diógico de Banda S<br>r. Assim, dia 01.03<br>r Ordem de inicio d   | al 2010 Tipo<br>0<br>complemen<br>0.00<br>0.00<br>0.00<br>0.00<br>0.00<br>0.00<br>0.00<br>0.           | Pago<br>0,00<br>0,00<br>0,00<br>0,00<br>0,00<br>0,00<br>0,00<br>0, | 0 0 0 0 0 0 0 0 0 0 0 0 0 0 0 0 0 0 0                                                       |
| Acompanhamento     Josefia de la importância da     Acompanhamento     Josefia da     Acompanhamento     Josefia     Josefia     Jose          | DQUIRIDO E IMPLANTADO<br>Unid.<br>Unid.<br>Unid<br>%<br>%<br>%<br>%<br>%                                                                                                    | Unid, Munici<br>und 220000<br>0<br>0<br>10<br>10<br>cesso a Serra (<br>desse Projeto,<br>aguardando alg<br>obra(s), inforr                | pio<br>IO - ESTADO DO<br>O - ESTADO DO<br>O                                                                                                    | Prog 2010<br>1<br>100<br>29<br>P<br>em Quixeramobil<br>erferirá diretam<br>odia 08.03.10 p<br>de pessoas o                                                                     | 2007 Real 2007<br>0 0<br>0<br>0<br>0<br>0<br>0<br>0<br>0<br>0<br>0<br>0<br>0<br>0<br>0                | Prog 2008 Real 2008 I<br>0 0<br>Início Revisão<br>Solicitado<br>0.00<br>0.00<br>0.00<br>lidade do DER, onde será<br>to das atividades do Proj<br>lícial da empresa venced                                   | Prog 2009 Real 2009 Tip<br>0 40 %<br>Término Revisão<br>6,00<br>0,00<br>0,00<br>1 Instalado o radar meteoro<br>eto de Aquisição do Rada<br>ora da licitação e posterio                           | oo Prog 2010 Re.<br>1<br>Informações C<br>Emper<br>Diógico de Banda S<br>r. Assim, dia 01.03<br>r Ordem de Inicio d   | al 2010 Tipo<br>0<br>complemen<br>0,00<br>0,00<br>0,00<br>0,00<br>0,00<br>0,00<br>0,00<br>0,           | Pago<br>0,00<br>0,00<br>0,00<br>2ade no DOE                        | o<br>o<br>special<br>ento                                                                   |
| Acompanhamento     Servico     Servic          | DQUIRIDO E IMPLANTADO<br>Unid.<br>und<br>%<br>%<br>%<br>%<br>%<br>%<br>%<br>%<br>%<br>%<br>%<br>%<br>%<br>%<br>%<br>%<br>%<br>%<br>%                                            | Unid. Munici<br>und 220000<br>0<br>0<br>10<br>10<br>10<br>10<br>10<br>10<br>10<br>10<br>10<br>10<br>1                                     | pio<br>0 - ESTADO DO<br>0 - ESTADO DO<br>0<br>10<br>10<br>10<br>0.00<br>0.00   | Prog 2010<br>1<br>100<br>29<br>P<br>em Quixeramobil<br>erferirá diretam<br>o dia 08.03.10 p<br>de pessoas o                                                                    | 2007 Real 2007<br>0 0<br>0<br>0<br>0<br>0<br>0<br>0<br>0<br>0<br>0<br>0<br>0<br>0<br>0                | Prog 2008 Real 2008 I<br>0 0 Inicio Revisão Solicitado 0,00 0,00 Idade do DER, onde será to das atividades do Proj lícial da empresa venced pras no presente mês                                            | Prog 2009 Real 2009 Tip<br>0 40 %<br>Término Revisão<br>6 0.00<br>0.00<br>0.00<br>0.00<br>0.00<br>0.00<br>1 Instalado o radar meteoro<br>eto de Aquisição do Rada<br>ora da lioitação e posterio | oo Prog 2010 Re;<br>a 1<br>Informações C<br>Emper<br>biógico de Banda S<br>r. Assim, dia 01.03<br>r Ordem de Inicio d | al 2010 Tipc<br>0<br>complemen<br>0.00<br>0.00<br>0.00<br>0.00<br>0.00<br>0.00<br>0.00<br>0.           | Pago<br>0,00<br>0,00<br>0,00<br>0,00<br>0,00<br>0,00<br>0,00<br>0, | 0, 0, 0, 0, 0, 0, 0, 0, 0, 0, 0, 0, 0, 0                                                    |
| Itals     Programada     Revisada       ido     201/2008     RODUTOS / MUNICÍPIOS       Produto     Produto       ubprodutos     646 - RADAR METEOROLÓGICO Al       SUBPRODUTOS     Ubproduto       087 - EQUIPAMENTO CIENTÍFICO ADQUIRIDO       7 - OBRAS CIVIS DE INFRAESTRUTURA       087 - SERVIÇO TÉCNICO CONTRATADO       VER EXECUÇÃO FINANCEIRA DO ANO       Inte       13 Governo Federal - Adm. Indíreta       00(01) Tesouro       Diante da importância da       00(01) Tesouro       VER EXECUÇÃO FINANCEIRA DO ANO       Inte       13 Governo Federal - Adm. Indíreta       00(01) Tesouro       VER ACOMPANIHAMENTOS ANTERIORES       ROTOCOLO LICITATÓRIO (SPU)       Úmero SPU       191307888                                                                                                    | DQUIRIDO E IMPLANTADO<br>Unid.<br>und<br>35<br>36<br>36<br>construção da estrada de a<br>envolvimento das atividade:<br>las propostas e o DER está<br>as propostas e o DER está | Unid. Munici<br>und 220000<br>0<br>0<br>10<br>10<br>cesso a Serra a<br>desse Projeto.<br>aguardando alg<br>obra(s), inform                | ipio<br>I ESTADO DO<br>Real 2009<br>0<br>0<br>10<br>10<br>Limite<br>0.00<br>0.00<br>de Santa Ifaria,<br>uma rez que in<br>umar co número                                                                                                    | Prog 2010<br>1<br>100<br>29<br>P<br>em Quixeramobil<br>erferirá diretam<br>dia 08.03.10 p<br>de pessoas o                                                                      | 2007 Real 2007<br>0 0<br>0<br>0<br>0<br>0<br>0<br>0<br>0<br>0<br>0<br>0<br>0<br>0<br>0                | Prog 2008 Real 2008<br>0<br>0<br>0<br>0<br>0<br>0<br>0<br>0<br>0<br>0<br>0<br>0<br>0                                                                                                    | Prog 2009 Real 2003 Tip<br>0 40 %<br>Término Revisão<br>6.00<br>0.00<br>0.00<br>1. Instalado o radar meteoro<br>eto de Aquisição e posterio<br>ora da licitação e posterio                       | o Prog 2010 Rei<br>1<br>Informações C<br>Emper<br>Diógico de Banda S<br>r. Assim, dia 01.03<br>Ordem de Inicio d      | al 2010 Tipc<br>0<br>complement<br>0.00<br>0.00<br>0.00<br>0.00<br>0.00<br>0.00<br>0.00<br>0.          | Pago<br>0,00<br>0,00<br>0,00<br>0,00<br>0,00<br>0,00<br>0,00<br>0, | 0<br>0<br>0<br>special<br>i 0<br>ente                                                       |

8

## PASSO 1: GRAVAÇÃO / EDIÇÃO DO ESTÁGIO DE EXECUÇÃO

#### Figura 2: Detalhe da tela – ESTÁGIO DE EXECUÇÃO

| Detalhes:                                                                                                    |                                                                                                    |
|----------------------------------------------------------------------------------------------------|----------------------------------------------------------------------------------------------------|
| Secretaria: 31000000 - SECRETARIA DA CIÊNCIA, TECNOLOG                                                                                                    | A E EDUCAÇÃO SUPERIOR                                                                                                    |
| Orgão: 31200004 - FUNDAÇÃO CEARENSE DE METEOROLO                                                                                                    | GIA E RECURSOS HÍDRICOS                                                                                                    |
| Programa: 197 - Programa de Climatologia e Meio Ambiente                                                                                                    | - PROCLIMA                                                                                                    |
| MAPP: 22 - Aquisição de Sistema Radar de Monitoramen                                                                                                    | to da Precipitação no Estado                                                                                                    |
| Valor Total: 12.812.203,34                                                                                                    |                                                                                                    |
| Status: Aprovado                                                                                                    |                                                                                                    |
| Data Inicio: 02/01/2008                                                                                                    |                                                                                                    |
| Data Fim: 30/12/2010                                                                                                    |                                                                                                    |
| Data Aprovação: 01/10/2007                                                                                                    |                                                                                                    |
| Responsavel: David Ferran Moncunill                                                                                                    |                                                                                                    |
| Objetivo: Dotar o Estado do Ceará de um sistema de radar<br>recursos hídricos e propiciando uma maior segura                                                                                                    | que ofereça informações contínuas para a previsão do tempo e estudos climáticos, contribuindo, assim, para um melhor gerenciamento dos<br>nça e confiabilidade na previsão novcasting.                                                                                                    |
| Previsões em curto prazo de tempo (nowcasting)<br>áreas de risco durante tempestades, informações<br>fomento a eventos esportivos sobre a condição d<br>Justificativa: previsões nowcasting. Vários estudos foram feitos<br>faitas por modelos de previsão numérica de temp<br>ininterrupta dos processos físicos e dinámicos de<br>estudos climáticos. | vêm sendo amplamente utilizadas por diversos segmentos da sociedade. O controle de inundação nas áreas urbanas, monitoramento de<br>sobre condições do tempo em rodovias, monitoramento da precipitação em determinadas regiões, informação às atividades de pesca,<br>o tempo, informações às empresas gerenciadoras de redes de energia elétrica e de telériona; entre outros, são exemplos da utilização de<br>sobre esse tipo de previsão e detectaram uma série de dificuldades, uma vez que as mesmas não funcionam satisfatoriamente quando<br>o. Assim sendo, uma ferramenta de fundamental importância é o radar meteorológico, que, devido; a sua capacidade de observação<br>formação da precipitação e no posterior desenvolvimento em tempestades, fornece informações continuas para a previsão do tempo e |
| Observação: Termo de referência em processo. Casa Civil/GAB                                                                                                    | GOV em 20/02/08                                                                                                    |
| Detalhamento Físico Mapp:                                                                                                    |                                                                                                    |
| Prioridade: Alta                                                                                                    |                                                                                                    |
| Data: 05/03/2010 15:02                                                                                                    | Ao Incluir Acompanhamento, deve-se                                                                                                    |
|                                                                                                    |                                                                                                    |

Este é um dos campos mais importantes com o qual se deve ter atenção, pois é no momento da inclusão de um novo acompanhamento, ou na edição de um acompanhamento negado, que o usuário gravará o estágio de execução **<u>FÍSICA</u>** em que se encontra o projeto.

Por isso, é fundamental que se compreenda o significado desse termo. Assim, entende-se por **ESTÁGIO DE EXECUÇÃO** cada um dos períodos (fases) em que se encontra o projeto durante o seu ciclo de vida.

Para facilitar a compreensão, serão descritos abaixo os estágios de execução dos projetos Mapp, segundo a Instrução Normativa 04/2008:

→ NÃO INICIADO: neste estágio, encontra-se o projeto aprovado que não tenha dado início a nenhuma execução <u>FÍSICA</u> ou atividade de preparação para execução. Lembra-se que, após a aprovação, o sistema gera automaticamente esse estágio.

OBS.: é recomendável que o projeto não permaneça por muito tempo nesse estágio, tendo em vista que esta etapa deve perdurar apenas o tempo necessário para se dar início a qualquer atividade preparatória.

→ EM ATIVIDADES PREPARATÓRIAS: neste estágio, o projeto encontra-se em preparação, ou seja, realizando atividades anteriores ao processo de licitação/contratação, tais como: preparação dos termos de referência, elaboração de editais de licitação, elaboração de projetos básicos, preparação de convênio, etc.

 $\rightarrow$  **EM LICITAÇÃO:** etapa compreendida entre o cadastramento do processo de licitação na PGE e a sua finalização.

→ LICITADO: o projeto com licitação homologada e ainda não contratado.

→ **CONTRATADO/CONVENIADO:** o projeto com contratos ou convênios de execução assinados e cuja execução ainda não tenha sido iniciada.

→ EM EXECUÇÃO: caracteriza o projeto cujo objeto encontra-se com a execução <u>FÍSICA</u> iniciada.

 $\rightarrow$  **PARALISADO:** o projeto com execução <u>**FÍSICA**</u> iniciada, mas que está temporariamente interrompida.

→ CANCELADO: o projeto iniciado, mas cancelado definitivamente pelo órgão executor.

→ EXECUÇÃO FÍSICA CONCLUÍDA: o projeto com execução <u>FÍSICA</u> concluída, como por exemplo: obra finalizada, equipamento recebido ou evento realizado, etc., porém, neste caso, ainda apresenta pagamentos pendentes.  $\rightarrow$  **EXECUÇÃO FÍSICO-FINANCEIRA CONCLUÍDA**: é assim considerado o projeto com execução <u>FÍSICA</u> concluída e com a totalidade dos pagamentos efetuados, ou seja, quando <u>TODAS</u> as atividades do projeto forem executadas, chegando assim ao alcance do objeto do projeto, e <u>TODAS</u> as parcelas correspondentes forem pagas.

Obs.: o projeto que se encontra nesse estágio tem a solicitação de parcelas impedida e a possibilidade de que o saldo dos recursos do Tesouro, que não foram utilizados, sejam excluídos pelo Governador.

Antes de se gravar esse estágio, é importante observar se o objeto do projeto foi alcançado.

É importante ressaltar que, durante a execução, o estágio não retrocede, ou seja, de <u>EM EXECUÇÃO</u> só pode passar para <u>PARALISADO</u>, ou <u>CANCELADO</u>, ou <u>EXECUÇÃO FÍSICA CONCLUÍDA</u> ou, por último, <u>EXECUÇÃO FÍSICO-FINANCEIRA</u> <u>CONCLUÍDA</u>. Por isso, quando houver a necessidade de uma nova licitação ou assinatura de novo contrato ou convênio, o estágio, mesmo assim, continuará a ser <u>EM EXECUÇÃO</u>.

### Consultar a Instrução Normativa 04/2008 no link:

http://www.seplag.ce.gov.br/categoria5/plano-operativo/plano-operativoarqs/IN%204-2008.pdf

## PASSO 2: VERIFICAÇÃO / ATUALIZAÇÃO DAS DATAS DO PROJETO

#### Figura 3: Detalhe da tela – DATAS DO PROJETO

| 1 1017 (1 17) (0.17)                                                                                                    |                                                                 |                                                                                                    |                                                 |                                          |                                                                            |                                                                                    |                                                                                              |                                                                                                    |
|----------------------------------------------------------------------------------------------------|-----------------------------------------------------------------|----------------------------------------------------------------------------------------------------|-------------------------------------------------|------------------------------------------|----------------------------------------------------------------------------|------------------------------------------------------------------------------------|----------------------------------------------------------------------------------------------|----------------------------------------------------------------------------------------------------|
|                                                                                                    |                                                                 |                                                                                                    |                                                 |                                          |                                                                            |                                                                                    |                                                                                              |                                                                                                    |
| Secretaria: 31000000 -                                                                                                    | SECRETARIA DA CIENCIA, 1                                        | ECNOLOGIA E EDUC                                                                                               | CAÇÃO SUPERI                                    | UK LCOR                                  |                                                                            |                                                                                    |                                                                                              |                                                                                                    |
| Orgao, 31200004 -                                                                                                    | -UNDAÇAO CEARENSE DE ME                                         | TEOROLOGIA E RE                                                                                                | CURSUS HIDR                                     | 1005                                     |                                                                            |                                                                                    |                                                                                              |                                                                                                    |
| Programa, 197 - Progra                                                                                                    | ma de Climatologia e Meio                                       | Ampiente - PROUL                                                                                               | .IMA                                            | 1000                                     |                                                                            |                                                                                    |                                                                                              |                                                                                                    |
| MAPP, 22 - Aquisiça                                                                                                    | o de Sistema Kadar de Mol                                       | nitoramento da Pre                                                                                             | cipitação no E                                  | stado                                    |                                                                            |                                                                                    |                                                                                              |                                                                                                    |
| Valor Total, 12,812,203,                                                                                                    | DATAC                                                           | CADACTO                                                                                                    | ADAC                                            |                                          |                                                                            |                                                                                    |                                                                                              |                                                                                                    |
| Status: Aprovado                                                                                                    |                                                                 | CADASTR                                                                                                    | ADAS I                                          | 0                                        |                                                                            |                                                                                    |                                                                                              |                                                                                                    |
| Data Incio. 02/01/2008                                                                                                    | momen                                                           | to em qu                                                                                                    | e o técr                                        | nico rea                                 | liza 🕑                                                                     |                                                                                    |                                                                                              |                                                                                                    |
| Data Annu 2012/2010                                                                                                    | o DETA                                                          | LHAMENT                                                                                                    | O FISIC                                         | 0.                                       |                                                                            |                                                                                    |                                                                                              |                                                                                                    |
| Data Aprovação: 01/10/2007                                                                                                    | Manual II                                                       |                                                                                                    |                                                 |                                          |                                                                            |                                                                                    |                                                                                              |                                                                                                    |
| Responsavel, David Ferran                                                                                                    | Moncuniii                                                       |                                                                                                    |                                                 |                                          |                                                                            | Second Second                                                                      | a draw and the                                                                               |                                                                                                    |
| Objetivo:<br>recursos hídr                                                                                                    | icos e propiciando uma ma                                       | or seguranca e cor                                                                                             | nfiabilidade na                                 | previsão novo                            | ara a previsao<br>asting.                                                  | do tempo e estudo                                                                  | is climaticos, contribuin                                                                    | do, assim, para um meinor gerenciamento                                                             |
| Previsões er                                                                                                    | n curto prazo de tempo (no                                      | wcasting) vêm send                                                                                             | do amplament                                    | e utilizadas oc                          | r diversos sea                                                             | mentos da socieda                                                                  | de. O controle de inund                                                                      | ação nas áreas urbanas, monitoramento de                                                            |
| áreas de risc                                                                                                    | o durante tempestades, inf                                      | ormações sobre co                                                                                              | ndições do ter                                  | mpo em rodov                             | ias, monitoran                                                             | iento da precipitaçã                                                               | o em determinadas re                                                                         | giões, informação às atividades de pesca,                                                           |
| fomento a e                                                                                                    | ventos esportivos sobre a c                                     | ondição do tempo,                                                                                              | informações a                                   | as empresas g                            | erenciadoras c                                                             | e redes de energia                                                                 | elétrica e de telefonia,                                                                     | entre outros, são exemplos da utilização d                                                          |
| justificativa: previsões no<br>feitas por m                                                                                                    | odelos de previsão numéric                                      | a de tempo. Assim                                                                                              | sendo, uma f                                    | erramenta de                             | aram uma ser<br>fundamental i                                              | ne de diriculdades, l<br>Importância é o rada                                      | ama vez que as mesma<br>ar meteorológico, que,                                               | as nao runcionam satistatoriamente quando<br>devido, a sua capacidade de observação                 |
| Ininterrupta                                                                                                    | dos processos físicos e diná                                    | micos de formação                                                                                              | da precipitaçã                                  | ão e no poster                           | ior desenvolvir                                                            | nento em tempesta                                                                  | ides, fornece informaçã                                                                      | ões contínuas para a previsão do tempo e                                                            |
| estudos clim                                                                                                    | aticos.                                                         |                                                                                                    | -                                               |                                          |                                                                            |                                                                                    |                                                                                              |                                                                                                    |
| Observação: Termo de re                                                                                                    | rencia em processo. Casa                                        | Civil/GABGOV em                                                                                                | 20/02/08                                        |                                          |                                                                            |                                                                                    |                                                                                              |                                                                                                    |
| letalhamento Fisico Mapp:                                                                                                    |                                                                 |                                                                                                    |                                                 |                                          |                                                                            |                                                                                    |                                                                                              |                                                                                                    |
| Prioridade: Alta                                                                                                    |                                                                 |                                                                                                    |                                                 |                                          |                                                                            |                                                                                    |                                                                                              |                                                                                                    |
| Data: 05/03/2010 15:02                                                                                                    | DATAS DOOD                                                      | DAMADAG                                                                                                    | EL CÃO                                          |                                          |                                                                            |                                                                                    |                                                                                              |                                                                                                    |
| Estánio: EM EXECUÇÃO                                                                                                    | DATAS PROC                                                      | INAMADA:                                                                                                    | 51 Sau                                          | 0                                        |                                                                            |                                                                                    |                                                                                              |                                                                                                    |
| Estagio, chi checogeto                                                                                                    | _preenchidas                                                    | nos subpi                                                                                                    | rodutos                                         | , (2)                                    |                                                                            |                                                                                    |                                                                                              |                                                                                                    |
| the second second second second second second second second second second second second second second second se                                                                                                    | no momento                                                      | do                                                                                                    |                                                 |                                          |                                                                            |                                                                                    |                                                                                              |                                                                                                    |
|                                                                                                    | no momente                                                      | 12 March 19 March 19 March 19 March 19 March 19 March 19 March 19 March 19 March 19 March 19 March 19 March 19 | 0                                               |                                          |                                                                            |                                                                                    |                                                                                              |                                                                                                    |
| + VER FINANCIADORES                                                                                                    | DETALHAME                                                       | NTO FISIC                                                                                                    | 0                                               |                                          |                                                                            |                                                                                    |                                                                                              |                                                                                                    |
| + VER FINANCIADORES                                                                                                    | DETALHAME                                                       | NTO FISIC                                                                                                    | 0                                               |                                          | ATAS R                                                                     | EVISADAS                                                                           | são preen                                                                                    | chidas                                                                                              |
| VER FINANCIADORES     JATAS DO PROJETO     Jatas Programada Per                                                                                                    |                                                                 | NTO FISIC                                                                                                    | U                                               | D                                        | ATAS R                                                                     | EVISADAS                                                                           | : são preen                                                                                  | chidas                                                                                              |
| VER FINANCIADORES  VATAS DO PROJETO  Datas Programada Re  ognoteone                                                                                                    | DETALHAME                                                       | NTO FISIC                                                                                                    | 0                                               | D                                        | ATAS R<br>os subr                                                          | EVISADAS<br>produtos, i                                                            | : são preen<br>10 momento                                                                    | chidas<br>o do                                                                                      |
| VER FINANCIADORES ATAS DO PROJETO Datas Programada Início 02/01/2008 Calification 20/12/2019                                                                                                    | DETALHAME                                                       | NTO FISIC                                                                                                    | 0                                               | D<br>n<br>A                              | ATAS R<br>os subp<br>COMPA                                                 | EVISADAS<br>produtos, i<br>NHAMENT                                                 | : são preen<br>no momento<br>0.                                                              | chidas<br>o do                                                                                      |
| VER FINANCIADORES ATAS DO PROJETO Datas Programada Início 02/01/2008 Término 30/12/2010                                                                                                    | DETALHAME                                                       | NTO FISIC                                                                                                    | 0                                               | D<br>n<br>A                              | ATAS R<br>os subr<br>COMPA                                                 | EVISADAS<br>produtos, i<br>NHAMENT                                                 | : são preen<br>no momento<br>O. ③                                                            | chidas<br>o do                                                                                      |
| VER FINANCIADORES IATAS DO PROJETO Datas Programada Inicia 02/01/2008 Término 30/12/2010                                                                                                    | DETALHAME                                                       | NTO FISIC                                                                                                    | 0                                               | D<br>n<br>A                              | ATAS R<br>os subj<br>COMPA                                                 | EVISADAS<br>produtos, i<br>NHAMENT                                                 | : são preen<br>no momento<br>O. ③                                                            | chidas<br>do                                                                                        |
| VER FINANCIADORES ATAS DO PROJETO Datas Programada D2101/2008 30/12/2010 PROPRIJECE NUMERING                                                                                                    | DETALHAME<br>/isada                                             | NTO FISIC                                                                                                    | 0                                               | D<br>n<br>A                              | OATAS R<br>os subp<br>COMPA                                                | EVISADAS<br>produtos, 1<br>NHAMENT                                                 | : são preen<br>10 momento<br>0. ③                                                            | chidas<br>do                                                                                        |
| VER FINANCIADORES IATAS DO PROJETO Datas Programada Inicie 02/01/2008 30/12/2010 PRODUTOS / MUNICÍPIOS                                                                                                    | DETALHAME<br>/isada                                             | NTO FISIC                                                                                                    | 0                                               | D<br>n<br>A                              | OATAS R<br>os subr<br>COMPA                                                | EVISADAS<br>produtos, I<br>NHAMENT                                                 | : são preen<br>10 momento<br>0. ③                                                            | chidas<br>do                                                                                        |
| VER FINANCIADORES ATAS DO PROJETO Datas Programada C2/01/2008 Cérmino 20/12/2010 PRODUTOS / MUNICÍPIOS Produto                                                                                                    | DETALHAME<br>/isada                                             | Unid. Muni                                                                                                    | cípio                                           | Prog                                     | 2007 Real 2007                                                             | EVISADAS<br>produtos, I<br>NHAMENT<br>Prog 2008 Real 2008                          | : são preen<br>no momento<br>O. ③                                                            | chidas<br>do<br>po Prog 2010 Real 2010 Tipo Benef Qtde Ben                                          |
| VER FINANCIADORES ATAS DO PROJETO Datas Programada 02/01/2008 Término 20/01/2010 PRODUTOS / MUNICÍPIOS Produto Subprodutos 646 - RADAR METEORO                                                                                                    | DETALHAME<br>risada                                             | Unid. Muni                                                                                                    | cípio<br>100 - ESTADO D                         | Prog<br>o ceará                          | 2007 Real 2007                                                             | EVISADAS<br>produtos, I<br>NHAMENT<br>Prog 2008 Real 2000<br>0                     | : são preen<br>no momento<br>O. ③<br>3 Prog 2009 Real 2009 Ti                                | chidas<br>o do<br>po Prog 2010 Real 2010 Tipo Benef Qtde Ben<br>% 1 0                               |
| VER FINANCIADORES ATAS DO PROJETO Datas Programada 02/01/2008 Término 30/12/2010 PRODUTOS / MUNICÍPIOS Produto Subprodutos 646 - RADAR METEORO                                                                                                    | DETALHAME                                                       | Unid. Muni<br>ITADO und 22000                                                                                  | cípio<br>NOO - ESTADO D                         | D<br>M<br>A<br>Prog<br>O CEARĂ           | ATAS R<br>os subp<br>COMPA<br>2007 Real 2007                               | EVISADAS<br>produtos, I<br>NHAMENT<br>Prog 2008 Real 2000                          | são preen<br>no momento<br>O. 3<br>Prog 2009 Real 2009 Ti<br>D 0 40 1                        | chidas<br>o do<br>po Prog 2010 Real 2010 Tipo Benef Otde Ben<br>% 1 0                               |
| VER FINANCIADORES ATAS DO PROJETO Datas     Programada     02/01/2008 Tétmino     30/12/2010 PRODUTOS / MUNICÍPIOS     Produto Subprodutos 646 - RADAR METEORO                                                                                                    | DETALHAME                                                       | Unid. Muni                                                                                                    | cípio<br>100 - ESTADO D                         | D<br>A<br>Prog<br>O CEARĂ                | 2007 Real 2007                                                             | EVISADAS<br>produtos, I<br>NHAMENT<br>Prog 2008 Real 2000<br>0                     | : são preen<br>no momento<br>O. 3<br>3<br>Prog 2009 Real 2009 Ti<br>0 40 4                   | chidas<br>o do<br>po Prog 2010 Real 2010 Tipo Benef Qtde Ben<br>% 1 0                               |
| VER FINANCIADORES ATAS DO PROJETO Datas Programada O2/01/2008 30/12/2010 PRODUTOS / MUNICÍPIOS Produto Subprodutos 646 - RADAR METEORO Subprodutos Subprodutos                                                                                                    | DETALHAME                                                       | Unid. Muni                                                                                                    | cipio<br>100 - ESTADO DI                        | Prog                                     | 2007 Real 2007                                                             | EVISADAS<br>produtos, I<br>NHAMENT<br>Prog 2008 Real 2000<br>0                     | : são preen<br>no momento<br>O, 3<br>)<br>Prog 2009 Real 2009 Tri<br>0 0 40 1                | chidas<br>o do<br>po Prog 2010 Real 2010 Tipo Eenef Qtde Ben<br>% 1 0                               |
| VER FINANCIADORES ATAS DO PROJETO Datas Programada O2/01/2008 30/12/2010 PRODUTOS / MUNICÍPIOS Produto Subprodutos 646 - RADAR METEORO Subprodutos Subproduto Subproduto                                                                                            | DETALHAME                                                       | Unid. Muni-<br>ITADO und 22000                                                                                 | cípio<br>000 - ESTADO D<br>Real 2009            | Prog<br>O CEARÁ<br>Prog 2010             | 2007 Real 2007<br>0 COMPA                                                  | EVISADAS<br>produtos, I<br>NHAMENT<br>Prog 2008 Real 2000<br>0 1                   | : são preen<br>no momento<br>O, 3<br>Prog 2009 Real 2009 Ti<br>0 0 40 1<br>Término Revisão   | chidas<br>o do<br>po Prog 2010 Real 2010 Tipo Benef Otde Ben<br>% 1 0<br>Informações Complementares |
| VER FINANCIADORES DATAS DO PROJETO Datas Programada 02/01/2008 30/12/2010 PRODUTOS / MUNICÍPIOS Produto Subprodutos 646 - RADAR METEORO Subproduto 1081 - EQUIPAMENTO CIENTÍFICO ADO                                                                                | DETALHAME                                                       | Unid. Muni<br>ITADO und 22000<br>Inid. Prog 2009<br>und 0                                                      | cípio<br>NOO - ESTADO DA<br>Real 2009<br>O      | Prog<br>O CEARA<br>Prog 2010             | ATAS R<br>os subp<br>COMPA<br>2007 Real 2007<br>0 0<br>Real 2010<br>0      | EVISADAS<br>produtos, I<br>NHAMENT<br>Prog 2008 Real 2000<br>0 1<br>Inicio Revisão | Sao preento<br>no momento<br>O, 3<br>Prog 2009 Real 2009 Tri<br>D 0 40 4<br>Término Revisão  | chidas<br>o do<br>po Prog 2010 Real 2010 Tipo Eenef Otde Ben<br>1 0<br>Informações Complementares   |
| VER FINANCIADORES DATAS DO PROJETO Datas Programada D2/01/2008 D2/01/2008 D2/01/2008 PRODUTOS / MUINICÍPIOS Produto Subprodutos 646 - RADAR METEORO Subprodutos 646 - RADAR METEORO Subproduto 1061 - EQUIPAMENTO CIENTÍFICO ADC 47 - OBRAS CIVIS DE INFRA-ESTRUTUR | DETALHAME<br>visada<br>LÓGICO ADQUIRIDO E IMPLAI<br>UIRIDO<br>A | Unid. Muni<br>ITADO und 22000<br>Inid. Prog 2009<br>und 0<br>% 0                                               | cípio<br>100 - ESTADO DA<br>Real 2009<br>0<br>0 | Prog<br>O CEARA<br>Prog 2010<br>1<br>100 | ATAS R<br>os subp<br>COMPA<br>2007 Real 2007<br>0 0<br>Real 2010<br>0<br>0 | EVISADAS<br>produtos, I<br>NHAMENT<br>Prog 2008 Real 2000<br>0 1<br>Inicio Revisão | S São preento<br>no momento<br>O. 3<br>Prog 2009 Real 2009 Ti<br>D 0 40 1<br>Término Revisão | po Prog 2010 Real 2010 Tipo Eenef Otde Ben<br>1 0<br>Informações Complementares                     |

#### $\rightarrow$ DATAS CADASTRADAS (1)

Na maioria dos casos, estas datas são fornecidas, após a aprovação do projeto, no momento do **DETALHAMENTO FÍSICO** do Mapp.

O usuário normalmente as informa baseado apenas no cronograma **<u>FINANCEIRO</u>**. Ou seja, se determinado projeto possui valores programados para 2009 e 2010, o usuário tende a cadastrar: 01/01/2009 e 31/12/2010. No entanto, essas datas devem indicar o período em que a equipe de trabalho estará envolvida na execução do projeto. Assim, o inicio corresponde à data em que se iniciaram as atividades preparatórias, após a aprovação do projeto pelo chefe do executivo, e o termino, a data em que se encerram todas as atividades e pagamentos do projeto e a equipe de projeto foi liberada.

Obs.: a data de início do projeto não deve ser anterior à data de aprovação.

Exemplo: determinado projeto de <u>implantação de um centro de treinamento</u> foi aprovado em 05/01/2009, então a data de início do projeto deve ser, no mínimo, 05/01/2009.

### $\rightarrow$ DATAS PROGRAMADAS (2)

Estas datas são preenchidas, no **DETALHAMENTO FÍSICO**, para cada um dos subprodutos.

No <u>ACOMPANHAMENTO</u>, esse quadro registra a data de início <u>PROGRAMADA</u> do primeiro subproduto e a data de término <u>PROGRAMADA</u> do último subproduto do projeto.

Na figura 3: como há três subprodutos, as datas <u>PROGRAMADAS</u> são: a data de início do primeiro subproduto (02/01/2008) e a data de término do último subproduto (30/12/2010).

No exemplo criado: o projeto de <u>implantação de um centro de treinamento</u> possui os seguintes dados:

| PRODUTO     | SUBPRODUTOS                   | DATA INÍCIO | DATA TÉRMINO |
|-------------|-------------------------------|-------------|--------------|
|             | Estudos e projetos elaborados | 01/02/2009  | 31/03/2009   |
| Centro de   | Terreno desapropriado         | 01/04/2009  | 31/07/2009   |
| treinamento | Obras civis realizadas        | 01/06/2009  | 31/05/2010   |
| implantado  | Equipamento e material        | 01/05/2010  | 31/07/2010   |
|             | permanente adquirido          |             |              |
|             | Capacitação realizada         | 01/09/2010  | 31/10/2010   |

Nesse caso, as datas **PROGRAMADAS** seriam: a data de início do subproduto **Estudos e projetos elaborados** (01/02/2009) e a data de término do subproduto **Capacitação realizada** (31/10/2010).

Obs.: as datas <u>PROGRAMADAS</u> nos subprodutos não devem ser "superiores" às datas <u>CADASTRADAS</u>.

#### $\rightarrow$ DATAS REVISADAS (3)

Por outro lado, as datas revisadas são preenchidas no momento em que se está fazendo o **<u>ACOMPANHAMENTO</u>** do projeto. Ao verificar que em determinado subproduto houve necessidade de alteração de datas anteriormente programadas, o usuário as modifica.

Este campo inicialmente apresenta-se em branco, o que se deduz que não houve revisão das datas **PROGRAMADAS**. Então, como dito anteriormente, com os acompanhamentos, esse campo poderá ser preenchido, de acordo com as alterações nas datas dos subprodutos.

Ou seja, qualquer tipo de atraso no início ou conclusão de um subproduto (etapa ou tipo de produto) deve ser registrado no sistema, na forma de revisão das datas **PROGRAMADAS**, para que o gestor tenha uma visão mais aproximada da realidade das datas de início e de término de cada etapa e do projeto em sua totalidade.

No exemplo acima: supondo-se que, em decorrência de atraso na licitação, as obras civis, que tinham previsão para serem iniciadas em 01 de junho de 2009, só começaram em 28 de agosto. Neste caso, a data de início e, consequentemente, a data de término do subproduto devem ser revisadas no <u>ACOMPANHAMENTO</u>. Em seguida, deverá ser verificada a necessidade de alteração das datas <u>PROGRAMADAS</u> dos demais subprodutos que guardam relação com esse subproduto cujas datas foram modificadas.

Obs.: TODAS essas datas não devem incidir em dias feriados (01/01, 01/05, etc.).

Como forma de demonstrar a relação existente entre as datas cadastradas, programadas e revisadas, apresenta-se um quadro explicativo de como essas datas se comportam, conforme as alterações feitas no cronograma do projeto.

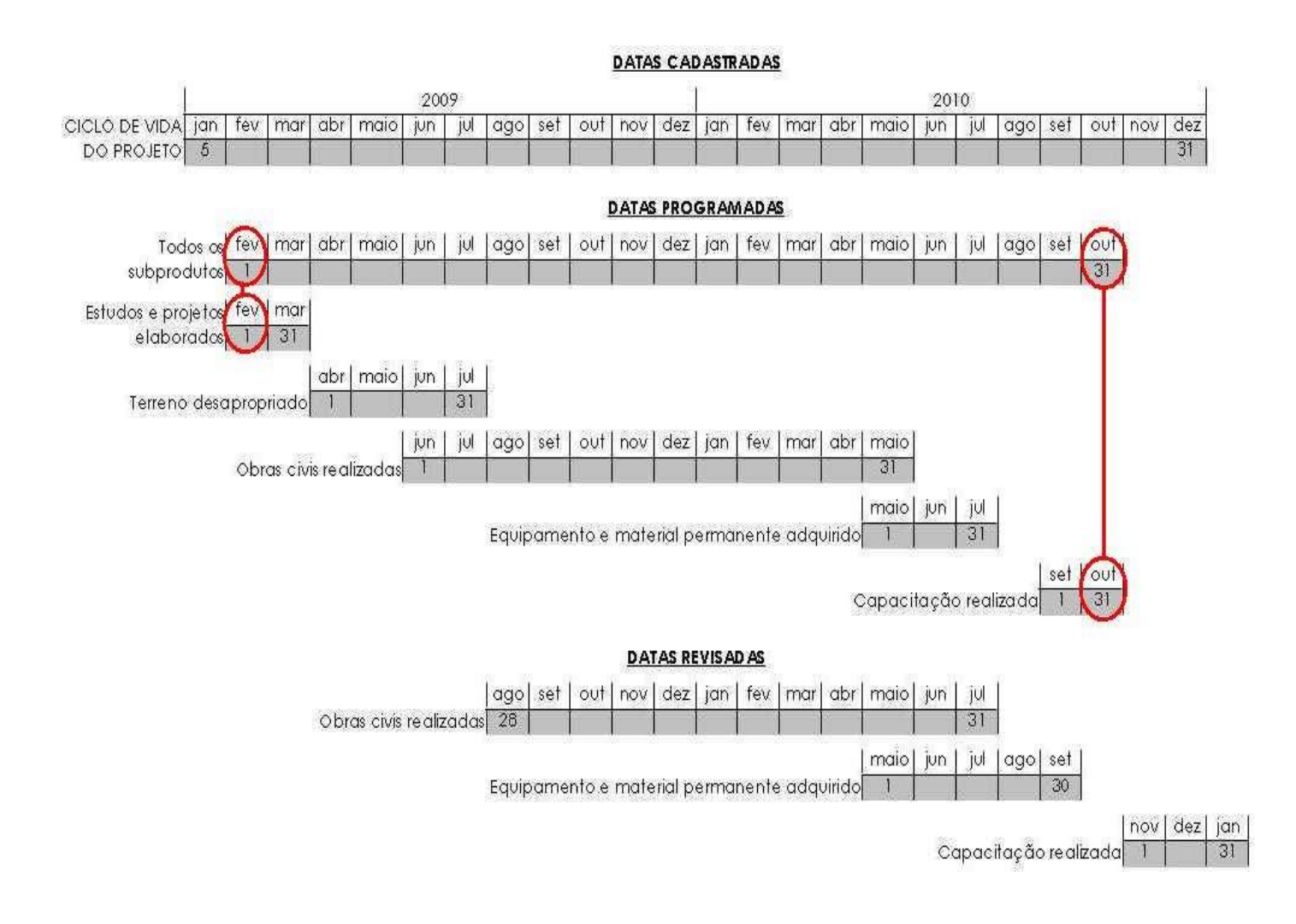

## PASSO 3: ANÁLISE DOS VALORES PROGRAMADOS E EXECUTADOS

| Estágio: EM EXECUÇÃO                                                                                                    | Editar Estagio                                                                                                    |                                                                                                    |                                                                                |                                                                                                    |                                   | Val<br>par                                                                                                    | ores PROGR<br>a os anos de                                                                                                    | AMAD<br>e viqê                                                                               | OS<br>ncia do                                                                                                |
|----------------------------------------------------------------------------------------------------|----------------------------------------------------------------------------------------------------|----------------------------------------------------------------------------------------------------|--------------------------------------------------------------------------------|----------------------------------------------------------------------------------------------------|-----------------------------------|----------------------------------------------------------------------------------------------------|----------------------------------------------------------------------------------------------------|----------------------------------------------------------------------------------------------|----------------------------------------------------------------------------------------------------|
|                                                                                                    |                                                                                                    |                                                                                                    |                                                                                |                                                                                                    |                                   | pro                                                                                                    | jeto.                                                                                                    | 1                                                                                            |                                                                                                    |
| Fonte                                                                                                    | Aprovado Anterior ao Mapp (A)                                                                                                    | 1                                                                                                    | imite                                                                          | 2007 (B) 20                                                                                                    | 08 (C)                            | 2009 (D)                                                                                                    | 2010 (E)                                                                                                    | total (A+B                                                                                   | +C+D+F)                                                                                                    |
| (83) Governo Federal - Adm. Indireta                                                                                                    | vie of a section of a section provide the                                                                                                    | 0.00                                                                                                    | 0.00                                                                           | 0.00                                                                                                    | 0.0                               | 3.381.928                                                                                                    | .70 6.618.071.30                                                                                                    |                                                                                              | 10:000.000.00                                                                                                |
| (00)-(01) Tesouro                                                                                                    |                                                                                                    | 0,00                                                                                                    | 0,00                                                                           | 0,00                                                                                                    | 1,129,584,9                       | 571.618                                                                                                    | .44 1.111.000.00                                                                                                    | 6                                                                                            | 2.812.203.34                                                                                                 |
| TOTAL GE                                                                                                    | RAL                                                                                                    | 0,00                                                                                                    | 0,00                                                                           | 0,00                                                                                                    | 1.129.584,9                       | 3.953.547                                                                                                    | ,14 7.729.071,30                                                                                                    | )                                                                                            | 12.812.203,3                                                                                                 |
| VER EXECUÇÃO DO MAPP                                                                                                    |                                                                                                    |                                                                                                    |                                                                                |                                                                                                    |                                   |                                                                                                    |                                                                                                    |                                                                                              |                                                                                                    |
| Fonte                                                                                                    | Empenhado 2007                                                                                                    | Empe                                                                                                    | nhado 200                                                                      | 08                                                                                                    | Empenhado 200                     | 9 Er                                                                                                    | npenhado 2010                                                                                                    | Tota                                                                                         | al                                                                                                    |
| (83) Governo Federal - Adm. Indireta                                                                                                    |                                                                                                    | 0,00                                                                                                    |                                                                                | 0,0                                                                                                    | 0                                 | 0,00                                                                                                    |                                                                                                    | 0.00                                                                                         | 0,0                                                                                                    |
| (00)-(01) Tesouro                                                                                                    |                                                                                                    | 0,00                                                                                                    |                                                                                | 1,129,584,9                                                                                                    | 0                                 | 0,00                                                                                                    |                                                                                                    | 0,00                                                                                         | 1.129.584,9                                                                                                  |
| TOTAL GERAL                                                                                                    |                                                                                                    | 0,00                                                                                                    |                                                                                | 1.129.584,9                                                                                                    | 0                                 | 0,00                                                                                                    |                                                                                                    | 0,00                                                                                         | 1.129.584,9                                                                                                  |
| Datas Programada Revisada<br>Início 02:01/2008<br>Término 30/12/2010                                                                                                    | Valores<br>nos anos<br>do proje                                                                                                    | EMPENH<br>s de vigé<br>to. (2)                                                                                                    | ADO:<br>ència                                                                  | S                                                                                                    | Н                                 | Detalha<br>execuçã                                                                                                    | mento da<br>o FINANCEII                                                                                                    | RA do                                                                                        | 3)                                                                                                    |
| Datas Programada Revisada<br>Início 02/01/2008<br>Término 30/12/2010<br>PRODUTOS / MUNICÍPIOS                                                                                                    | Valores<br>nos anos<br>do proje                                                                                                    | EMPENH<br>s de vigé<br>sto, ②                                                                                                    | ADO:<br>ència                                                                  | s                                                                                                    |                                   | Detalha<br>execuçã<br>projeto                                                                                                    | mento da<br>o FINANCEII<br>no ano vige                                                                                                    | (<br>RA do<br>nte.                                                                           | 3                                                                                                    |
| Datas Programada Revisada<br>Início 02/01/2008<br>Término 30/12/2010<br>PRODUTOS / MUNICÍPIOS<br>Produto                                                                                                    | Valores<br>nos anos<br>do proje                                                                                                    | EMPENH<br>s de vigé<br>to, 2                                                                                                    | ADO:<br>encia                                                                  | S<br>9g 2007 Real 2007                                                                                                    | Prog 2008 Real 2                  | Detalha<br>execuçã<br>projeto                                                                                                    | mento da<br>o FINANCEII<br>no ano vige                                                                                                    | RA do<br>nte.                                                                                | 3<br>o Benef Otde Bene                                                                                       |
| Datas Programada Revisada<br>Início 02/01/2008<br>Término 30/12/2010<br>PRODUTOS / MUNICÍPIOS<br>Subprodutos 648 - RADAR METEOROLÓGICO                                                                                                    | Valores<br>nos ano:<br>do proje                                                                                                    | EMPENH<br>s de vigé<br>ito. (2)                                                                                                    | ADO:<br>ència                                                                  | S<br>9g 2007 Real 2007<br>0 0                                                                                                    | Prog 2038. Real 2                 | Detalha<br>execuçã<br>projeto<br>008 Prog 2009 Rea<br>0 0                                                                                                    | mento da<br>o FINANCEII<br>no ano vige                                                                                                    | RA do<br>nte.                                                                                | 3<br>o Benef Otde Bene                                                                                       |
| Datas         Programada         Revisada           Início         02/01/2008         1           Término         30/12/2010         1           PRODUTOS / MUNICÍPIOS         1         1           Subprodutos         646 - RADAR METEOROLÓGICO         1           VER EXECUÇÃO FINAINCEIRA DO ANO         1         1                                                                                                    | Unid. Municip                                                                                                    | EMPENH<br>s de vigé<br>ito. (2)                                                                                                    | ADOS<br>ència                                                                  | S<br>og 2007 Real 2007<br>o c                                                                                                    | Prog 2018. Real 2                 | Detalha<br>execuçã<br>projeto                                                                                                    | mento da<br>o FINANCEII<br>no ano vige<br>2009 Tipo Prog 2010 Re<br>40 % 1                                                                                                    | (RA do<br>nte.                                                                               | 3<br>o Benef Otde Bene                                                                                       |
| Datas Programada Revisada<br>Início 02/01/2008<br>Término 30/12/2010<br>PRODUTOS / MUNICÍPIOS<br>Subprodutos 648 - RADAR METEOROLÓGICO<br>UVER EXECUÇÃO FINANCEIRA DO ANO<br>Fonte                                                                                                    | Unid. Municip                                                                                                    | EMPENH<br>s de vigé<br>tto, 2<br>0<br>0 - ESTADO DO CE                                                                                                | ADOS<br>ència<br>)<br>Pro                                                      | S<br>9g 2007 Real 2007<br>0 0<br>Programado                                                                                               | Prog 2008 Real 2<br>0<br>Solicit  | Detalha<br>execuçã<br>projeto<br>008 Prog 2009 Rea<br>0 0                                                                                                    | mento da<br>o FINANCEII<br>no ano vige<br>2009 Tipo Prog 2010 Re<br>40 36 1                                                                                                    | RA do<br>nte.                                                                                | 3<br>o Benef Otde Bene<br>Pago                                                                               |
| Datas Programada Revisada<br>Início 02/01/2008<br>Término 30/12/2010<br>PRODUTOS / MUNICÍPIOS<br>Subprodutos 648 - RADAR METEOROLÓGICO<br>UVER EXECUÇÃO FINANCEIRA DO ANIO<br>Fonte<br>(83) Governo Federal - Adm. Indireta                                                                                                    | Unid. Municip                                                                                                    | EMPENH<br>s de vigé<br>tto, 2<br>oio<br>0 - ESTADO DO CE<br>Limite<br>0,00                                                                            | ADOS<br>ència<br>)<br>Pro                                                      | S<br>bg 2007 Real 2007<br>0 0<br>0<br>0<br>0<br>0<br>0<br>0<br>0<br>0<br>0<br>0<br>0<br>0<br>0                                            | Prog 2008 Real 2<br>0<br>Solicit  | Detalha<br>execuçã<br>projeto<br>008 Prog 2009 Rea<br>0 0<br>ado Fixad                                                                                                    | mento da<br>o FINANCEII<br>no ano vige<br>2009 Tipo Prog 2010 Re<br>40 % 1                                                                                                    | RA do<br>nte.<br>eal 2010 Tip<br>0<br>enhado<br>0,00                                         | 3<br>o Benef Otde Bene<br>Pago<br>0,00 0,0                                                                   |
| Datas         Programada         Revisada           Início         02/01/2008         1           Término         30/12/2010         1           PRODUTOS / MUNICÍPIOS         1         1           Subprodutos         648 - RADAR METEOROLÓGICO         1           VER EXECUÇÃO FINANCEIRA DO ANO         Fonte         1           (3) Governo Federal - Adm. Indirets         1         1                                                                                                    | Valores<br>nos anos<br>do proje                                                                                                    | EMPENH<br>s de vigé<br>ito. (2)<br>bio<br>0 - ESTADO DO CE<br>Limite<br>0,00<br>0,00                                                                  | ADOS<br>ència<br>)<br>Pro                                                      | S<br>9 2007 Real 2007<br>0 0<br>Programado<br>8.618.071,30<br>1.111.000,00                                                                | Prog 2018. Real 2<br>0<br>Solicit | Detalha<br>execuçã<br>projeto           008 Prog 2009 Rea           0         0           ado         Fixad           .00         0.0                                                     | mento da<br>lo FINANCEII<br>no ano vige<br>2009 Tipo Prog 2010 Re<br>40 35 1<br>1                                                                                                    | (RA do<br>nte.<br>eal 2010 Tip<br>0<br>0<br>0<br>0<br>0<br>0<br>0                            | 3<br>o Benef Qtde Bene<br>Pago<br>0,00 0,<br>0,00 0,                                                         |
| Datas         Programada         Revisada           Início         02/01/2008         Início         Início         Iní | da construção da estrada de acesso a Serra d<br>esenvolvimento das atividades desse Projeto,<br>o das propostas e o DER está aguardando algu | EMPENH<br>s de vigé<br>ito. (2)<br>bio<br>0 - ESTADO DO CE<br>Limite<br>0,00<br>0,00<br>e Santa Maria, em<br>uma vez que interf<br>um recurso até o d | ADOS<br>ència<br>)<br>Pro<br>SARÁ<br>Quixeramo<br>ferirá direta<br>ia 08.03.10 | S<br>9g 2007 Real 2007<br>0 0<br>Programado<br>6 618 071,30<br>1.111.000,00<br>bim, de responsab<br>mente no andame:<br>para divulgação o | Prog 2038, Real 2<br>0<br>Solicit | Detalha<br>execuçã<br>projeto<br>008 Prog 2009 Rea<br>0 0<br>0<br>ado Fixad<br>0 0<br>0<br>ado Fixad<br>0 0<br>0<br>será instalado o rad<br>p Projeto de Aquisiçã<br>needora da licitação | mento da<br>lo FINANCEII<br>no ano vige<br>2009 Tipo Prog 2010 R<br>40 56 1<br>1<br>0 Empe<br>3<br>3<br>ar meteorológico de Banda<br>o do Radar. Assim, dia 010<br>e posterior Ordem de Inicio | RA do<br>nte.<br>eal 2010 Tip<br>0<br>enhado<br>0,00<br>0,00<br>0,00<br>0,00<br>0,00<br>0,00 | 3<br>o Benef Qtde Ben<br>Pago<br>0,00 0,<br>0,00 0,<br>0,00 0,<br>da atenção especial<br>cado no DOE o<br>s. |

Figura 4: Detalhe da tela – VALORES DO PROJETO

### $\rightarrow$ VER FINANCIADORES (1)

Este quadro apresenta os valores **<u>PROGRAMADOS</u>** no projeto desde o momento em que se cadastrou a proposta de projeto Mapp. Por este motivo, nesse quadro não há possibilidade de edição sem que seja solicitada a aprovação do Governador.

## $\rightarrow$ VER EXECUÇÃO DO MAPP (2)

Este quadro mostra a execução financeira do projeto por fonte, de 2007 a 2010, representada pelos valores empenhados, que são extraídos do SIC.

### $\rightarrow$ VER EXECUÇÃO FINANCEIRA DO ANO (3)

Neste quadro, são fornecidas informações mais detalhadas acerca da execução **<u>FINANCEIRA</u>** do projeto, ou seja: valores programados, solicitados, fixados, empenhados e pagos no ano corrente. Com isso, pode-se perceber todo o fluxo financeiro da execução.

Deve-se ater à parte financeira do projeto, pois ela tem relação direta tanto nas datas do projeto, quanto no estágio de execução do mesmo.

**Exemplo**: determinado projeto tem valores programados para o ano de 2010, então a data término <u>PROGRAMADA</u> e <u>REVISADA</u> (consequentemente a do <u>DETALHAMENTO FÍSICO</u>) deve refletir este dado.

Se, de forma diferente, um projeto teve seus valores totalmente empenhados e pagos, seu estágio de execução será provavelmente <u>EXECUÇÃO FÍSICO-</u> <u>FINANCEIRA CONCLUÍDA</u>. No caso da insuficiência de recursos financeiros, esse estágio poderá ser <u>EM EXECUÇÃO</u> (quando ainda não se atingiu o objeto do projeto e há necessidade de suplementação) ou <u>EXECUÇÃO FÍSICA CONCLUÍDA</u> (quando o objeto do projeto foi atingido, mas não ainda há necessidade de suplementação).

## PASSO 4: PREENCHIMENTO DO QUADRO DE PRODUTOS / MUNICÍPIOS

| subprodutos e aberta.                                                                                           |                 |             |                | REALI<br>de acc | ZADAS n<br>Impanha | o produto e<br>mento. |                     | projeto                  | ·                  |
|----------------------------------------------------------------------------------------------------|-----------------|-------------|----------------|-----------------|--------------------|-----------------------|---------------------|--------------------------|--------------------|
| IODUTOS / MUNICÍPIOS                                                                                            |                 |             |                |                 |                    |                       |                     |                          |                    |
| Produto                                                                                                    |                 | Unid. Munic | cípio          | Prog            | 2007 Real 2007     | 7 Prog 2008 Real 2008 | Prog 2009 Real 2009 | Tipo Prog 2010 Real 2010 | Tipo Benef Qtde Be |
| ubprodutos 646 - RADAR METEOROLÓGICO ADQUIRI                                                                    | DO E IMPLANTADO | ) und 22000 | 00 - ESTADO DO | ) CEARÁ         | 0 (                | 0 0 (                 | 0 40                | % 1 0                    |                    |
|                                                                                                    |                 |             |                |                 |                    |                       |                     |                          |                    |
| SUBPRODUTOS                                                                                                    |                 |             |                |                 |                    |                       |                     |                          |                    |
| bproduto                                                                                                    | Unid.           | Prog 2009   | Real 2009      | Prog 2010       | Real 2010          | Início Revisão        | Término Revisão     | Informações Comple       | ementares          |
|                                                                                                    | und             | 0           | 0              | 1               | 0                  |                       |                     | 1 11                     |                    |
| 151 - EQUIPAMENTO CIENTÍFICO ADQUIRIDO                                                                          |                 | 0           | 0              | 100             | 0                  |                       |                     |                          |                    |
| 051 - EQUIPAMENTO CIENTÍFICO ADQUIRIDO<br>7 - OBRAS CIVIS DE INFRA-ESTRUTURA                                    | 36              |             |                |                 |                    |                       |                     |                          |                    |
| 181 - EQUIPAMENTO CIENTÍFICO ADQUIRIDO<br>1- OBRAS CIVIS DE INFRA-ESTRUTURA<br>187 - SERVIÇO TÉCNICO CONTRATADO | 96<br>96        | 10          | 10             | 29              | 0                  |                       |                     |                          |                    |

Figura 5: Detalhe da tela – QUADRO PRODUTOS / MUNICÍPIOS

Neste quadro, são apresentados os dados referentes às quantidades <u>PROGRAMADAS</u> e <u>REALIZADAS</u> para cada um dos produtos e subprodutos, detalhadas por municípios, além das informações complementares e dos beneficiários do projeto.

Neste momento, o usuário deve prestar atenção aos seguintes campos:

### $\rightarrow$ REAL 2010:

Este campo deve ser preenchido com as quantidades **<u>REALIZADAS</u>** de cada produto e subproduto.

OBS.: No caso de <u>NÃO</u> haver execução <u>FÍSICA</u>, esse campo deve trazer o número <u>0</u> (<u>zero</u>), o que mostra que o mesmo foi preenchido, evitando, com isso, que haja campos <u>EM BRANCO</u>.

### $\rightarrow \underline{\text{TIPO}}$

Existem somente dois tipos de acompanhamento de produtos: <u>unitário</u> e <u>percentual</u>. O acompanhamento percentual é utilizado para os produtos divididos em etapas, como no produto da figura 5: **Radar meteorológico adquirido e implantado**.

No caso dos subprodutos, como não há **<u>TIPO</u>** de acompanhamento, as quantidades realizadas devem ser escritas obedecendo às suas respectivas unidades.

**Exemplo:** para o subproduto **Rodovia conservada**, cuja unidade é quilômetro, o campo <u>**Real 2010**</u> deve mostrar a quantidade de quilômetros realizados. Já o subproduto **Rodovia de acesso ao porto construída**, cuja unidade é percentual, o campo <u>**Real 2010**</u> deve expressar a porcentagem realizada de execução.

No exemplo criado (Implantação do centro de treinamento): as quantidades PROGRAMADAS, no DETALHAMENTO FÍSICO, são as seguintes:

|     |                                             | Unidade   | Prog | Prog |
|-----|---------------------------------------------|-----------|------|------|
|     |                                             | de medida | 2009 | 2010 |
| Cei | ntro de treinamento implantado <sup>1</sup> | und       | 0    | 1    |
|     | Estudos e projetos elaborados               | und       | ]    | 0    |
|     | Terreno desapropriado                       | und       | 1    | 0    |
|     | Obras civis realizadas <sup>2</sup>         | %         | 40   | 60   |
|     | Equipamento e material permanente adquirido | und       | 0    | 120  |
| _   | Capacitação realizada                       | und       | 0    | 3    |

OBS. 1: a implantação do centro de treinamento começou em 2009 e terminará em 2010; sendo assim, a quantidade correspondente a <u>1</u> (um centro) só será informada no ano da conclusão do objeto do projeto, ou seja, em 2010. Esse procedimento evita a duplicidade de contagem do objeto, o que ocorreria se fosse colocada uma unidade em cada ano, como se observa no seguinte quadro:

|                                  | Prog 2009 | Prog 2010 | Total de centros |
|----------------------------------|-----------|-----------|------------------|
| Centro de treinamento implantado | 1         | 1         | 2                |

OBS. 2: quando há subproduto cuja unidade é expressa em percentual (como no exemplo de Obras civis realizadas), suas quantidades devem ser rateadas para os anos de sua vigência, sempre somando 100 (%), o que representa sua totalidade. No caso de não se ter uma precisão acerca da execução, em termos físicos, do subproduto, pode-se fazer um rateio tendo como base os recursos financeiros.

Exemplo: suponha-se que os recursos financeiros destinados para as obras são na ordem de <u>R\$ 100,00</u>, e que, nos anos de 2009 e 2010, serão destinados, respectivamente, <u>R\$ 40,00</u> e <u>R\$ 60,00</u>. Desta forma, as porcentagens de execução <u>física</u> referentes a cada ano, utilizando como rateio os valores <u>financeiros</u>, serão em 2009: <u>40%</u>, e 2010: <u>60%</u>.

Ao ser realizado o acompanhamento da execução do projeto apresentado como exemplo, em 31 de março de 2010, o quadro **Produtos / Municípios** apresentou os seguintes dados:

|                       |                                  | Unidade   | Prog | Real | Tipo | Prog | Real |
|-----------------------|----------------------------------|-----------|------|------|------|------|------|
|                       |                                  | de medida | 2009 | 2009 |      | 2010 | 2010 |
| Centro de tre         | inamento implantado <sup>3</sup> | und       | 0    | 55   | %    | 1    | 10   |
| Estudos e             | projetos elaborados              | und       | 1    | 1    | -    | 0    | 0    |
| Terreno de            | esapropriado                     | und       | 1    | 1    | -    | 0    | 0    |
| Obras civi            | s realizadas <sup>4</sup>        | %         | 40   | 40   | -    | 60   | 15   |
| Equipame<br>adquirido | nto e material permanente        | und       | 0    | 0    | -    | 120  | 0    |
| Capacita              | ção realizada                    | und       | 0    | 0    | -    | 3    | 0    |

OBS. 3: no quadro acima, observa-se que, até o momento deste acompanhamento, foram realizados <u>65%</u> do objeto do projeto, ou seja, a implantação do centro de treinamento, sendo que <u>55%</u> correspondem à execução no ano de 2009 e <u>10%</u> à de 2010.

OBS. 4: as obras civis realizadas apresentaram <u>55%</u> de execução física, sendo <u>40%</u> em 2009 e <u>15%</u> em 2010 (até março).

Nesse exemplo, onde há vários subprodutos, percebe-se que não existe uma relação direta entre a porcentagem de <u>execução</u> dos mesmos com a do produto

associado. Assim, observa-se claramente que, na execução de 2010, 15% de execução das obras correspondem a apenas 10% de execução do objeto do projeto. Isto ocorre porque, nesse ano, estão planejadas a aquisição de equipamentos e a capacitação dos recursos humanos.

## LEMBRETE:

 Quando o produto ou subproduto tiver sua unidade expressa em percentual, como é o caso de Obras civis realizadas, Serviços técnicos contratados, etc., o somatório de suas quantidades (tanto <u>PROGRAMADAS</u> quanto <u>REALIZADAS</u>) deve ser igual a <u>100</u>.

OBS.: No caso de <u>bolsas ou outros benefícios concedidos</u>, o campo <u>Real 2010</u> deve conter a quantidade realizada no mês de referência do acompanhamento, tendo em vista que esta quantidade é variável mensalmente em decorrência de diversos fatores: desistência, cancelamento, novos beneficiários, etc.

**Exemplo:** Para o ano de 2010, a programação foi de concessão de <u>100</u> bolsas, porém as quantidades realmente concedidas, nos meses de janeiro e fevereiro, foram <u>98</u> e <u>95</u>, respectivamente. Neste caso, ao realizar um novo acompanhamento, o técnico deve informar, no campo <u>Real 2010</u>, o último quantitativo de bolsas concedidas (<u>95</u>), como mostra o quadro abaixo, e descrever, no campo <u>ACOMPANHAMENTO FÍSICO</u>, além de outras informações, o que ocasionou a variação.

|                 | Prog | Real     | Real     | Real 2010 |
|-----------------|------|----------|----------|-----------|
|                 | 2010 | jan/2010 | fev/2010 |           |
| Bolsa concedida | 100  | 98       | 95       | 95        |

### → TIPO E QUANTIDADE DE BENEFICIÁRIO:

Preencher este campo sempre que houver recursos advindos da fonte FECOP. Para as demais fontes (inclusive Tesouro), esse campo poderá ser preenchido sempre que se dispuser desses dados.

### → INFORMAÇÕES COMPLEMENTARES:

Deve ser preenchido, de preferência, quando se tiver um produto com execução detalhada em vários municípios, isto é, deve-se fornecer informações simples e relevantes acerca da execução **<u>FÍSICA</u>** em cada um dos municípios. A partir desses dados, é possível, no Webmapp, se obter a informação de como está a execução de cada produto por município.

## PASSO 5: PREENCHIMENTO DO ACOMPANHAMENTO FÍSICO (TEXTUAL)

| Data: 05-03-2010 15:02<br>Estăgio: 29 ExECUÇÃO                                         | 2 Labor 2 Days                                                                                                    |                                                                                                    |
|----------------------------------------------------------------------------------------|----------------------------------------------------------------------------------------------------|----------------------------------------------------------------------------------------------------|
| Deve-se<br>o ESTÁ<br>que é es<br>ACOMP                                                 | e buscar coerência entre<br>GIO DE EXECUÇÃO e o<br>scrito no<br>ANHAMENTO FÍSICO.                                                                                                    | Neste campo, devem ser escritas<br>informações RELEVANTES e<br>OBJETIVAS acerca da execução<br>FÍSICA do projeto como um todo.                                                                                                    |
| Acompanhamento<br>Especial pela<br>Físico<br>No. Pessoas Ocupadas:                     | ortáncia da construção de estrada de acesso a Serra de Santa Ilaria, em Quiveran<br>Funcerne para o desenvolvimento das atividades desse Projeto, uma vez que intert<br>ado do julgamento das propostas e o DER está aguaritando aigum recurso até o da<br>No caso do Mapp ter obra(s), informar o número de pessoa<br>Sempre que houver obras, e | ndom, de responsabilidade do DER, onde será instalado o radar meteorológico de Sanda S. foi dedicada atenção<br>ferra diretamente no andamento das atividades do Projeto de Aquisição do Radar. Assim, dia 01.03.10 foi publicado no<br>08.03.10 para divulgação oficial da empresa vencedora da licitação e posterior Ordem de Inicio dos Serviços.<br>es ocupadas nas obras no presente mês.<br>este campo deve ser preenchido. |
| TJ VER ACOMPANHAMENTOS ANTER<br>PROTOCOLO LICITATÓRIO (SPU)<br>Número SPU<br>081307588 | Este quadro deve ser visualiz<br>quanto ao que se escreve da<br>Sempre que houver um novo<br>preencher este campo.                                                                                                    | zado para que não ocorram incoerências<br>evolução FÍSICA do projeto.                                                                                                    |

Figura 5: Detalhe da tela – ACOMPANHAMENTO

Por se tratar de um item que exige informações relevantes sobre o projeto e sua execução <u>FÍSICA</u>, este é um dos campos que mais suscita dúvidas.

O <u>ACOMPANHAMENTO FÍSICO</u> pode ser considerado como sendo um "retrato" da execução <u>FÍSICA</u> do projeto em determinada data. Nele, devem estar contidas informações <u>GERENCIAIS</u> significativas, escritas de forma objetiva, que possibilitem ao gestor ter conhecimento acerca do andamento da execução <u>FÍSICA</u> do projeto em toda a sua abrangência.

O <u>ACOMPANHAMENTO FÍSICO</u> deve trazer esclarecimentos que confirmem o <u>ESTÁGIO DE EXECUÇÃO</u> em que se encontra o projeto. Por esse motivo, deve-se buscar coerência entre a informação no acompanhamento e o estágio em que se encontra a execução do projeto. Seguem abaixo algumas das informações necessárias que devem constar no texto do **ACOMPANHAMENTO FÍSICO** para cada um dos estágios de execução:

→ NÃO INICIADO: como ainda não foi dado início à execução do projeto, deve-se escrever o(s) motivo(s) de o projeto ainda não ter iniciado e as providências previstas para viabilizar o início de sua execução.

→ EM ATIVIDADES PREPARATÓRIAS: neste estágio, devem ser citadas as atividades, anteriores ao processo de contratação, que estão em andamento, seu objeto, com suas respectivas quantidades e beneficiários, conforme o caso; a data de início e de previsão de término da elaboração dos documentos iniciais do projeto; o setor em que se encontra o documento em elaboração, dentre outras informações importantes.

→ EM LICITAÇÃO: ao escolher este estágio, deve ser preenchido o campo <u>Número</u> <u>do Protocolo (SPU)</u> referente ao processo que deu entrada na PGE. Além disso, deve-se informar o número e a modalidade da licitação e a data prevista para sua realização; o estágio em que se encontra o processo licitatório; se a licitação foi fracassada ou deserta. Essas informações devem estar coerentes com aquelas presentes nas consultas da PGE.

→ LICITADO: neste campo, deve-se informar o resultado da licitação, especificando a data da homologação, objeto e quantitativos; a(s) empresa(s) vencedora(s); as providências que estão em andamento para a contratação.

→ CONTRATADO/CONVENIADO: quando o projeto se encontrar neste estágio, o campo <u>ACOMPANHAMENTO FÍSICO</u> deve conter as seguintes informações: os nos do(s) contrato(s)/convênio(s) e seus respectivos objetos; a data da assinatura; a data da publicação; o período de vigência do(s) contrato(s)/convênio(s); no caso de contratação direta, informar se ocorreu dispensa ou inexigibilidade de licitação; informar se há algum problema para dar início à execução.

→ EM EXECUÇÃO: devem ser informados: a data de início da execução dos trabalhos, podendo, em alguns casos, corresponder à data do contrato; o andamento da execução física do projeto. Pode-se também utilizar este campo para informar ocorrências positivas/negativas que estejam incidindo sobre o andamento do projeto e que impactem na execução física e:

**Em caso de obra:** explicitar, de forma qualitativa, os percentuais de execução dos produtos e subprodutos indicados no quadro. Pode-se, em casos excepcionais, informar um resumo das medições realizadas, aditivos de prazo e de valor.

Em caso de aquisição de equipamentos e contratação de serviços: informar, além do disposto no início do parágrafo, a previsão de entrega dos equipamentos e conclusão dos serviços; o tipo de equipamento/serviço e sua quantidade.

**Em caso de evento/capacitação:** informar, além do disposto na primeira parte desse parágrafo, o local e o período de realização do mesmo.

**Em caso de concessão de bolsas ou outros benefícios:** informar, além do que foi dito anteriormente na parte principal do parágrafo, o perfil do público-alvo, a área de conhecimento que será beneficiada e a periodicidade das bolsas/benefícios.

Obs.: Como mencionado anteriormente, caso ocorram novos processos licitatórios e contratações no mesmo projeto Mapp, seu estágio de execução deverá permanecer <u>EM EXECUÇÃO</u>; no entanto, deverão ser informados, no acompanhamento, todos os dados referentes aos estágios <u>EM LICITAÇÃO</u>, <u>LICITADO</u> e <u>CONTRATADO/CONVENIADO</u>, conforme especificado acima.

→ **PARALISADO:** no caso de projeto nesse estágio, deve-se informar a data da paralisação do projeto, o motivo da paralisação e as providências que estão sendo tomadas para retomar a execução.

→ CANCELADO: quando há projetos nesse estágio, deve-se preencher o campo ACOMPANHAMENTO FÍSICO com a data e o motivo do cancelamento.

→ EXECUÇÃO FÍSICA CONCLUÍDA: deve-se fornecer as seguintes informações quando o projeto se encontra nesse estágio: a data de conclusão da obra, serviço ou de recebimento do bem, bem como o motivo da existência de pendências financeiras.

→ EXECUÇÃO FÍSICA E FINANCEIRA CONCLUÍDA: por último, nesse estágio são escritas: a data de conclusão do projeto; as quantidades e percentuais realizados dos produtos e subprodutos; bem como, se for possível, o número de beneficiários do projeto.

Obs.: Todas essas informações deverão constar no conjunto de acompanhamentos que retratam o projeto, não sendo necessário repetir a mesma informação em diversos acompanhamentos. Caso não haja execução, em determinado mês, deve-se relatar, como mencionado anteriormente, os motivos que ocasionaram essa paralisação momentânea da execução, bem como um resumo do último acompanhamento no qual o projeto se encontrava.